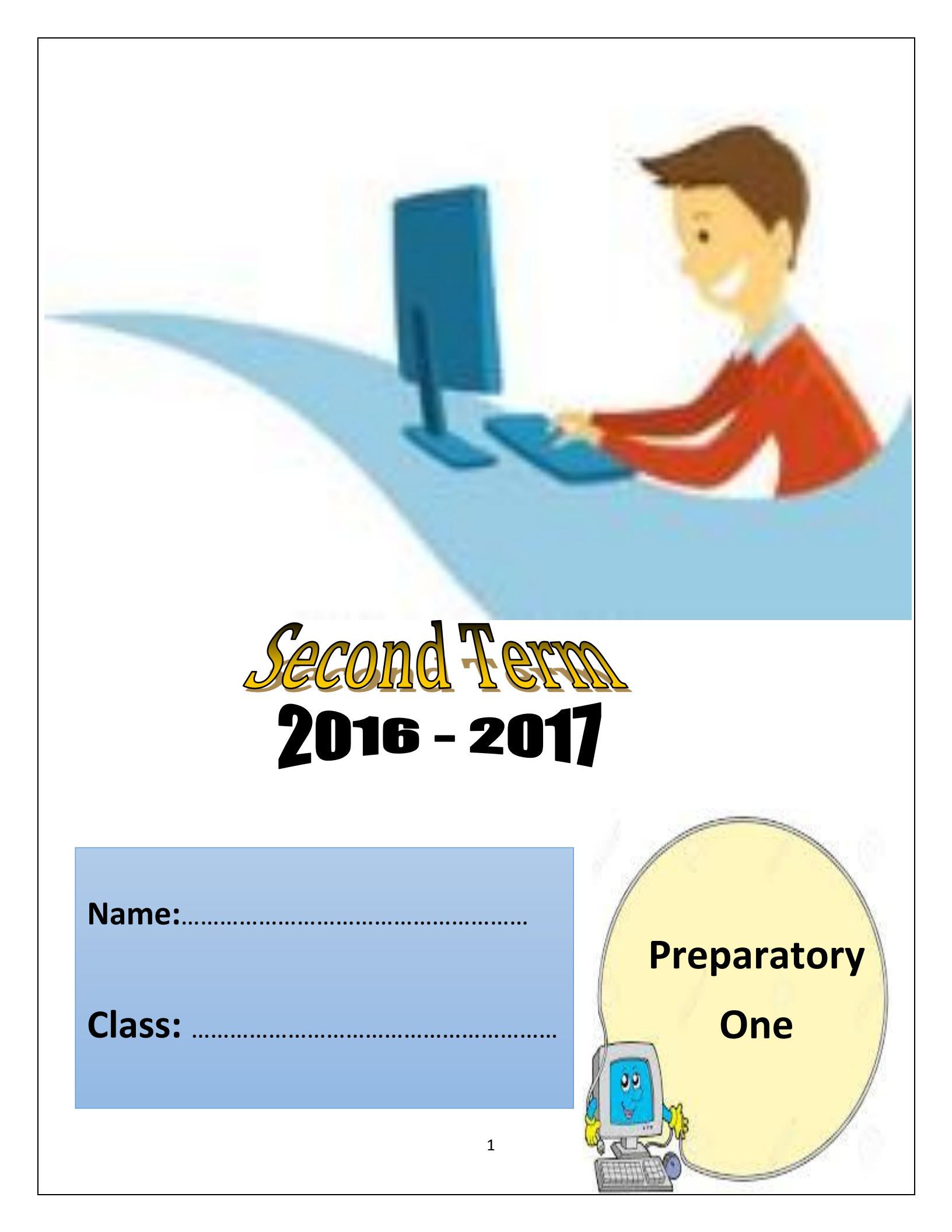

# <u>Index</u>

| Week<br>No             | Subject                  | Class Work   |  |  |  |
|------------------------|--------------------------|--------------|--|--|--|
|                        | Chapter One<br>Internet  |              |  |  |  |
| 1                      | Internet main concepts   | Worksheet 1  |  |  |  |
| 2                      | Internet services        | Worksheet 2  |  |  |  |
| 3                      | Cloud computing          | Worksheet 3  |  |  |  |
| 4                      | Cloud computing services | Worksheet 4  |  |  |  |
| 5                      | Internet Safe use        | Worksheet 5  |  |  |  |
| Chapter Two<br>Scratch |                          |              |  |  |  |
| 6                      | Introduction for scratch | Worksheet 6  |  |  |  |
| 7                      | Moving & Repeating codes | Worksheet 7  |  |  |  |
| 8                      | Stage backdrop & Customs | Worksheet 8  |  |  |  |
| 9                      | Using pen & Voice Codes  | Worksheet 9  |  |  |  |
| 10                     | Project                  | Worksheet 10 |  |  |  |

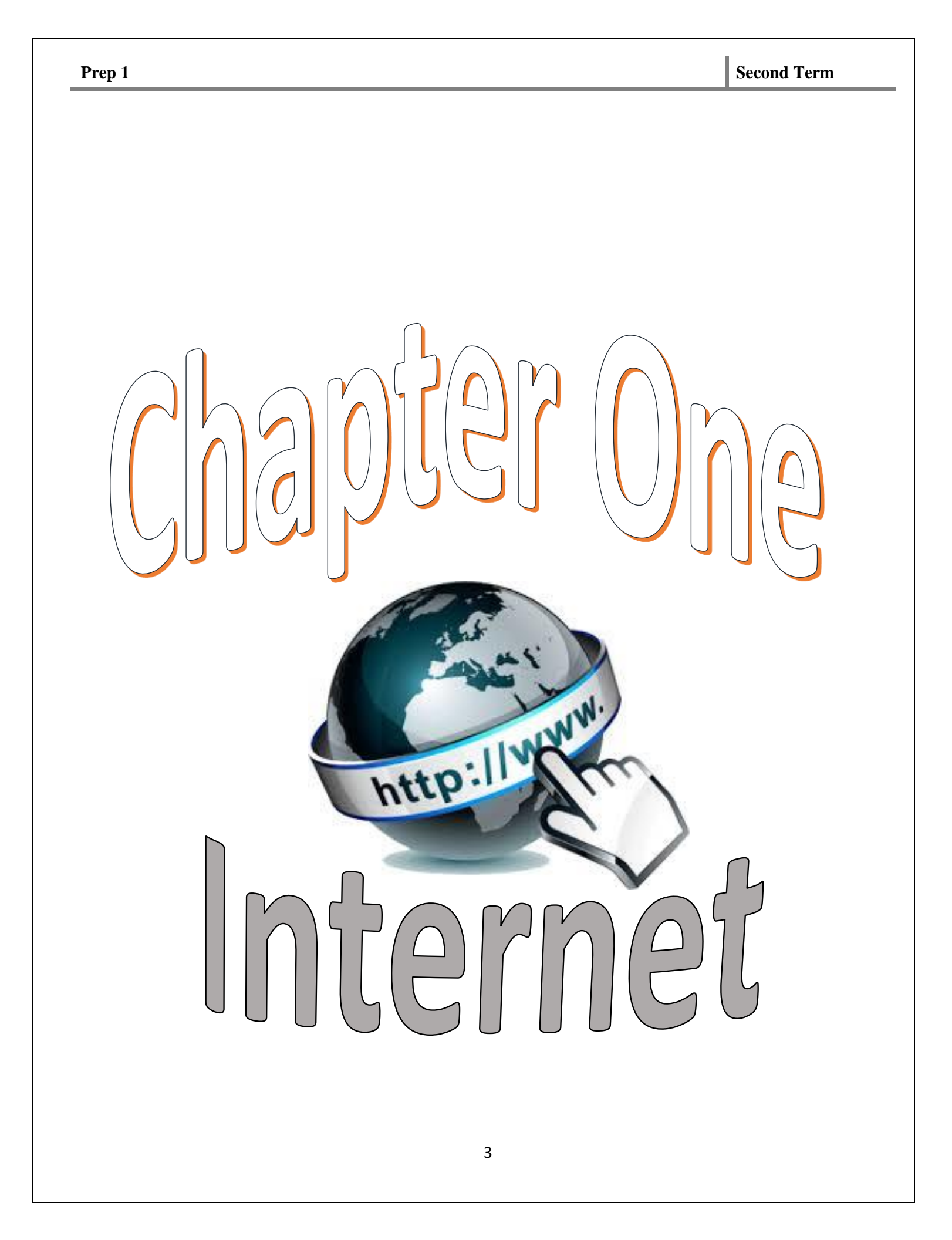

# Lesson 1

### **Internet main concepts** What's the internet?

### The Internet is a global collection of computer networks that are linked together and use a common set of protocols for data transmission.

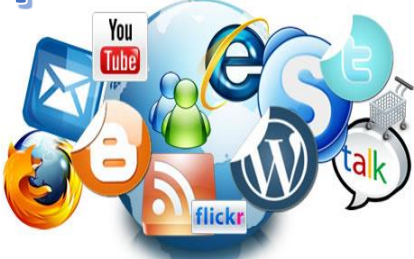

### Internet connection requirements:

- 1- Computer device (with a network card).
- 2- Internet service provider (ISP).
- 3- Internet browser (Google chrome, Internet explorer, Fire fox).

### Protocol:

- A determined rules that allows the computer devices which connected to the internet to communicate.

- Protocols organize sending and receiving data through the internet, each protocol has a certain job depending on its type.

### **Internet Protocols.**

Most popular protocols used in the Internet:

### 1- (IP/TCP) Protocol:

Used to connect computers to the internet, consists of two important Protocols:

### a- TCP (Transmission Control Protocol)

It is responsible for validation connecting data from one computer to another.

### **b- IP (Internet Protocol)**

Responsible for transferring data from one computer to another.

### 2- FTP (File Transfer Protocol)

Responsible for transferring Files from and to the internet.

### Website

A set of related web pages located under a single Web server, and the Website has a name URL (uniform resource locator)

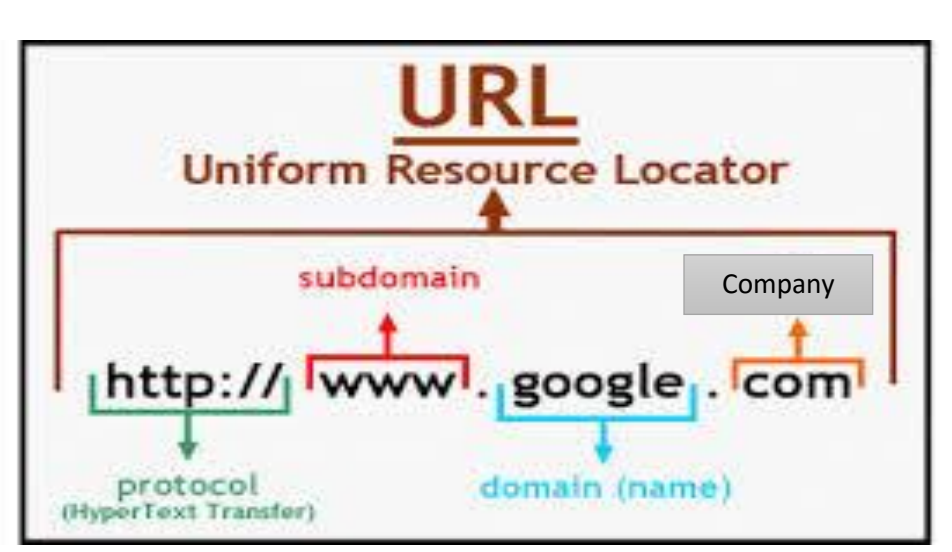

### URL Consists of

### Web Page

A hypertext document connected to the World Wide Web.

### Home page:

Is the first page on the web site, through it you can navigate to all web pages, it also called the main page.

### Hyperlink:

Is text or picture when click on it transmit you to another place.

### Download

The process of copying (data) from the Internet to your computer.

### Upload

The process of copying (data) from the computer to the internet.

# <u>1-define the following:</u> Worksheet 1

Internet.....

-----

Protocole

.....

### **2-Complete the following using these words:**

### (Copying - Activate - related web pages)

- 1- Downloading is a process of ..... data from the internet.
- 2- The hyperlink is .....on clicking on it.
- 3- A website is a set of .....located under a single Web server.

### 3-Match the following definitions:

| 1 | Home Page | A set of related web pages located under a single<br>Web server, and the Website has a name URL<br>(uniform resource locator) |
|---|-----------|----------------------------------------------------------------------------------------------------|
| 2 | Download  | A hypertext document connected to the World Wide Web.                                                                         |
| 3 | Web Page  | Is text or picture when click on it transmit you to another place.                                                            |
| 4 | Hyperlink | Is the first page on the web site, through it you can<br>navigate to all web pages, it also called the main<br>page.          |
| 5 | Website   | The process of copying (data) from the Internet to your computer.                                                             |

### Lesson 2

# Internet services

Internet offer a lot of services.

**Internet Search** 

Searching websites on the internet considered to be the most popular sites which millions of people use it.

You can search for documents, photos, news and books.

The most popular search engines are:

### Google search engine:

Most popular one, it have millions of websites address.

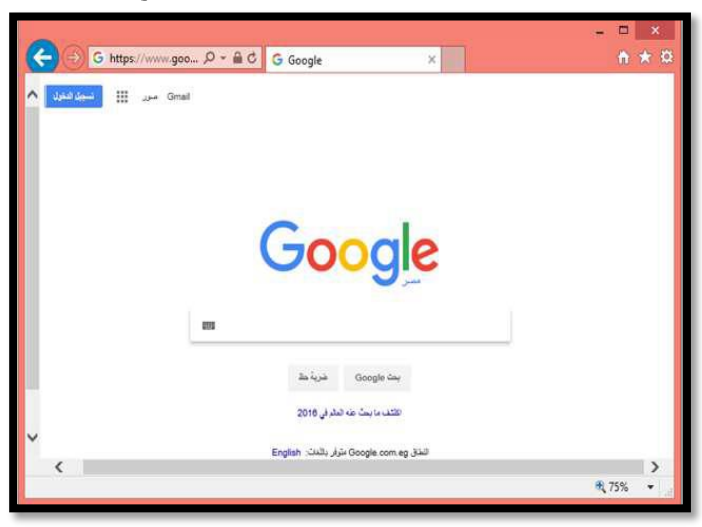

### **Bing search engine:**

Its address is: WWW.bing.com

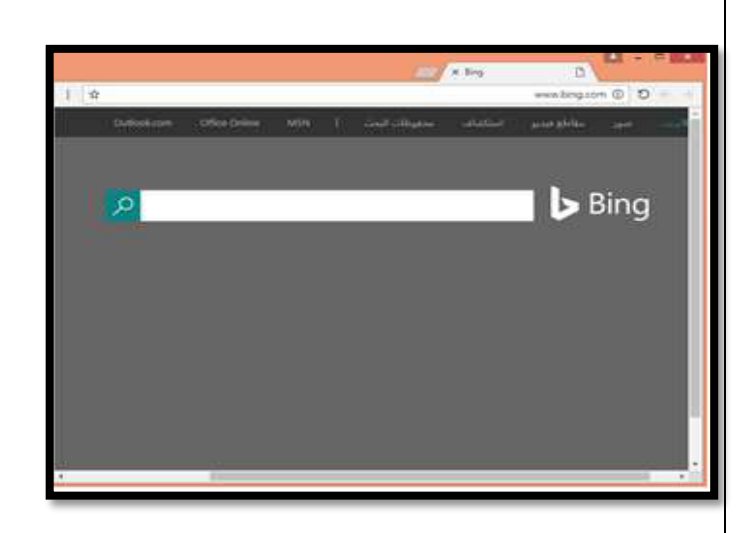

| Prep 1  |                                         |   | S       | Secon | d Te | rm |
|---------|-----------------------------------------|---|---------|-------|------|----|
| How to  | o use search engine:                    |   |         |       |      |    |
| 1-Write | a searching word inside the search bar. |   |         |       |      |    |
| 2-Click | ENTER button.                           |   |         |       |      |    |
|         |                                         |   | Mail Ir | nages |      | 0  |
|         | Search bar                              |   |         |       |      |    |
|         | Google                                  |   |         |       |      |    |
|         |                                         | Ļ |         |       |      |    |
|         | Google Search I'm Feeling Lucky         |   |         |       |      |    |
|         | الحربية :Google.com.eg offered in       |   |         |       |      |    |

### **Mailing List service**

It's a mail list of number of people, which we can transfer a message to all mails inside the list.

### File Transfer Protocol (FTP) service

It is a service provided by the internet to transfer files among internet users easily.

### News group's service

It's some places on the internet where people meet to talk about sports, science,.....

### Chats service:

It's a software allows people to talk all over the

world through the internet.

### Social media service: (Facebook& twitter)

People interact and communicate through these sites

### **Electronic trade service**

Some websites offer this service to buy and sell things.

### **Email service**

People can send and receive emails through the internet(text message, videos, pictures)

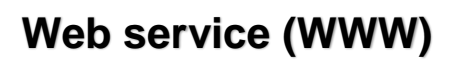

It's a shortcut for World Wide Web, it's a way to access information through the internet.

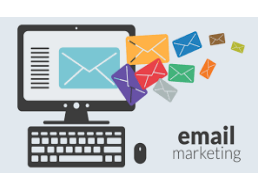

# Worksheet 2

#### 1-Complete:

- 1-....consider to be most popular search engine.
- 2-Mail lists is

.....

.....

.....

### 2-Write the scientific term of the service:

1- People can send and receive emails through the internet (text message, videos,

pictures) (.....)

2- It's a software allows people to talk all over the world through the internet.

(.....)

3- It's some places on the internet where people meet to talk about sports, science

(.....)

# Lesson 3

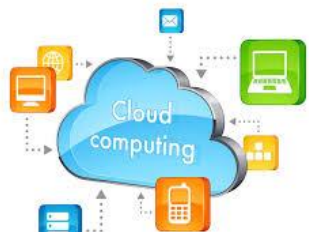

# **Cloud computing**

It's a developed technology based on transferring the processing and storing of the information from the computer to a cloud, and this cloud is a server or number of servers which can be accessed by the internet.

We can use it from home or school using computers, mobiles, or tablets.

### Main components of cloud computing:

Software: It is the applications that user needs like: (Word - Excel sheets)

**Platform**: It is the process of storing files and accessing of database and organize this to all the users.

Infrastructure: Preparation of materials like servers, processors, and storage units.

### Cloud computing services:

- Email services: Google, Yahoo, .....
- Cloud Storing services: onedrive, Google drive.
- Cloud music: icloud ,sound cloud
- Cloud software: Photoshop express.

### Importance of cloud computing:

- Access your documents from anywhere through the internet.
- Decreasing the costs of used hardware.
- No need to have software licenses.
- It can be used in different fields like agriculture, medical uses.
- Connecting to different websites.
- No needs for maintenance costs.

Prep 1

### **Disadvantages of cloud computing**

- It needs permanent internet connection.
- Existing of personal information on the internet.
- You can't access your information's if there's any damage in the cloud service.
- The cloud computing service provider can decrease the storage units capacity at anytime.

)

# Worksheet 3

### 1-Complete using these words:

(Cloud software – cloud computing importance - cloud computing – cloud storage - Google - Cloud - Sound cloud )

1-..... It's a developed technology based on transferring the processing and storing the information from the computer to a cloud.

2-From the cloud computing services .....

, .....

3-.... is the ability to connect no of websites.

4-The most popular site providing cloud computing .....

### 2-Chose the right answer:

1-The mail components of the cloud computing is .....

a-Software b-platform c-Under form d-all 2-Importance of cloud computing is .....

a-High costs b-sharing c-secret information d-nothing <u>**3-Put (** $\sqrt{}$ ) or ( × ):</u>

1-Connecting to the internet is not important for cloud computing. ( )

2-From the web site cloud is sound cloud and icloud. ()

3-From the importance of cloud is sharing.

Cloud Computing

# Lesson 4

# **Cloud computing Services**

# To use the cloud computing services of Google drive do the following:

- 1- Create a Gmail account with a suitable name.
- 2- Fill in the required information to create the account
- 3- Activate the account.

### Steps to create an account on Google.

- 1-Open Google browser.
- 2-Click on Gmail from the top of the page.

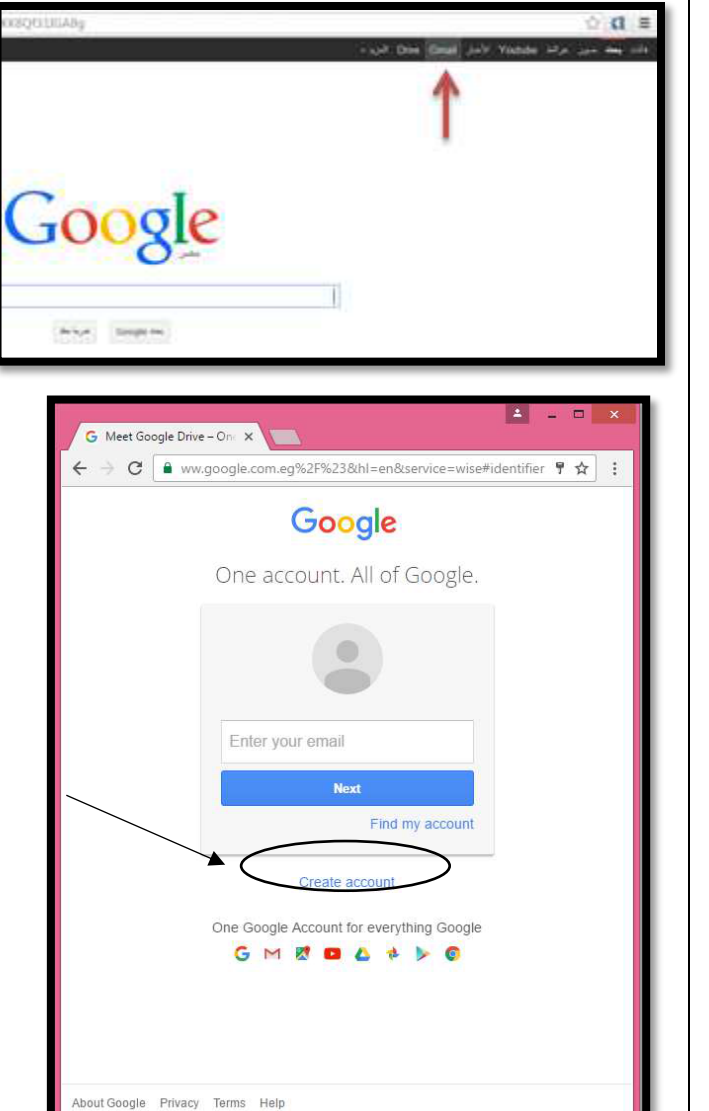

3-Click on Create new account

| Prep 1                 |                           | Second                                    | Гегт         |
|------------------------|---------------------------|-------------------------------------------|--------------|
| This page will appear. | reate your Google Acco.   | ±                                         | - <b>-</b> × |
| 4                      | C 26urp%3Dbttps           | %3A%2F%2Fwww.google.com.eg%2F%238/bl=     | en 및 슈 :     |
|                        | Name                      | norozer ner www.google.com.eg.ser neboun- |              |
|                        | First                     | Last                                      |              |
|                        | Choose y                  | our username                              |              |
|                        |                           | @gmail.com                                |              |
|                        | I prefer to<br>Create a p | use my current email address<br>password  |              |
|                        | Confirm y                 | your password                             |              |
|                        | B <mark>irthday</mark>    |                                           |              |
|                        | Month                     | ✿ Day Year                                |              |
|                        | Lam                       | \$                                        |              |
|                        | Mobile pl                 | none                                      |              |
|                        | <b>=</b> +,               | 20                                        |              |
|                        | Your curr                 | ent email address                         |              |
|                        | Location                  |                                           |              |
|                        | صر) Egypt                 | -) \$                                     |              |
|                        |                           | Next step                                 |              |

4-Fill in the required information.

5-Activate the account by clicking on next step.

### To use one of the services of cloud computing...

#### Open your new account on Google

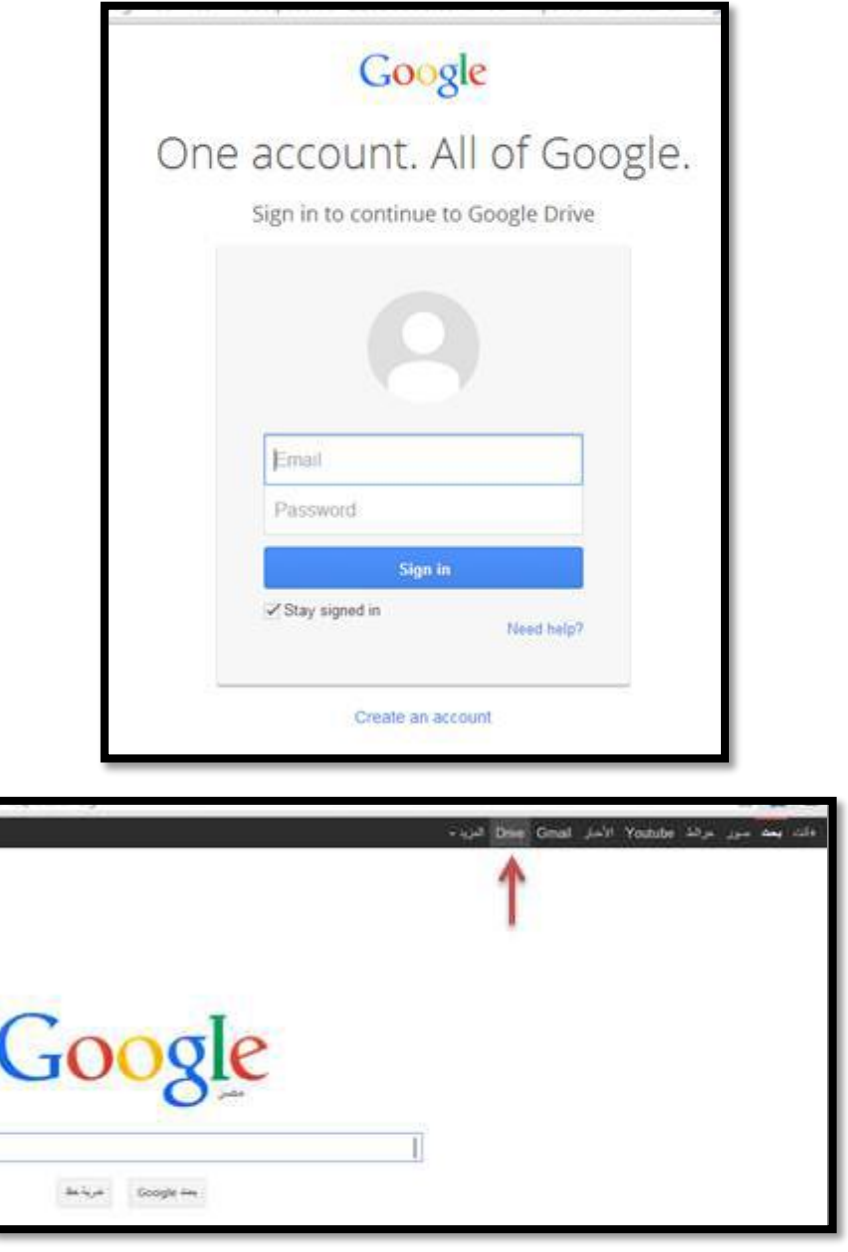

Click on Google Drive

### To create a new document on cloud computing.

- 1-Click on new
- 2-Choose Google Docs

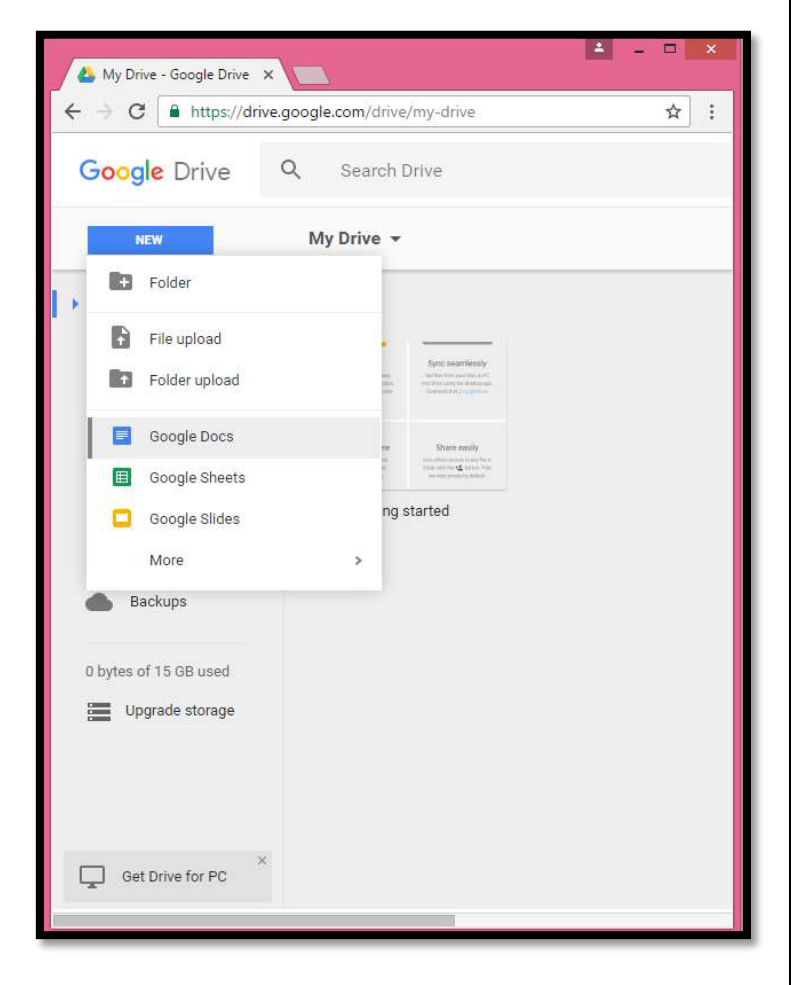

A new document will be created

- 1- Name the document.
- 2-Write a text inside the document.

|          | Untitled | docu   | ment     |        |            |         | abcdef20ibrał | iim@gmail.com 👻 |   |
|----------|----------|--------|----------|--------|------------|---------|---------------|-----------------|---|
|          | File E   | Rename | Insert   | Format | Tools Ta   | able Ac | Comments      | D Share         |   |
|          | ē •      | ~ T    | 100%     | Norr   | nal text 👻 | More -  |               | 1.              | 1 |
| 1.000.00 | 1000     |        | 60.031.0 |        | 0.2.000    |         | 3 CO CE CO    | C4 C1 C1 C      |   |

| Prep 1                  |            |                                                                                                    | Sec                                                                                                    | ond Term |
|-------------------------|------------|----------------------------------------------------------------------------------------------------|----------------------------------------------------------------------------------------------------|----------|
| To share the documer    | <u>nt:</u> |                                                                                                    |                                                                                                    |          |
| 1-Click on share button |            | ve ×  در التعليم - ocs - منابع التربية والتعليم //docs.google.com/document<br>// به الله المعلم المعلم اللمعلم المعلم المعلم<br>المعلم المعلم المعلم المعلم المعلم المعلم المعلم المعلم المعلم المعلم المعلم المعلم المعلم المعلم المعلم المعلم المعلم المعلم المعلم المعلم المعلم المعلم المعلم المعلم المعلم المعلم المعلم المعلم المعلم المعلم المم الم | الرة التربية<br>المرابع المرابع المراب |          |
|                         |            |                                                                                                    |                                                                                                    | Ø        |

Insert the emails you want to share with them, these e-mails must be on Google.

|                                | Get shareable link Go |
|--------------------------------|-----------------------|
| People                         |                       |
| Enter names or email addresses | <b>/</b> -            |
| Done                           | Advanced              |

)

)

# Worksheet 4

### 1-Complete the following sentences:

1-To create an account using cloud computing in Google documents we

must click on ..... and then choose.....

### Choose the right answer:

1-To share a file with your friends click on.....

(paste – Copy – cut – share)

2-To create a new account on Google drive choose.....

(Create account - Delete account - Copy account - sign in)

3-To create a new account on Gmail and write Google in .....

(tool bar - scroll bar - address bar - all the previous )

### **<u>4-Put(\sqrt{})or(x):</u>**

1- To use the services of cloud computing of Google drive, we must create an Email for the cloud computing.

To create a new account on Gmail, you mast click on Google Apps and click on Drive.

- 2- To share a file with your friends, in the cloud computing it must be on Google
- 3- We can save a file using cloud computing using Google drive.

# Lesson 5

# **Internet safety**

It has become reliance that information technology is one of the most important way to communicate in life ways.

But the operation of internet security is very important for the users.

In this lesson we're going to know the right way to sit down in front of the computer and the safety factors for your health while using computers for long times.

### The right way to sit on the computer

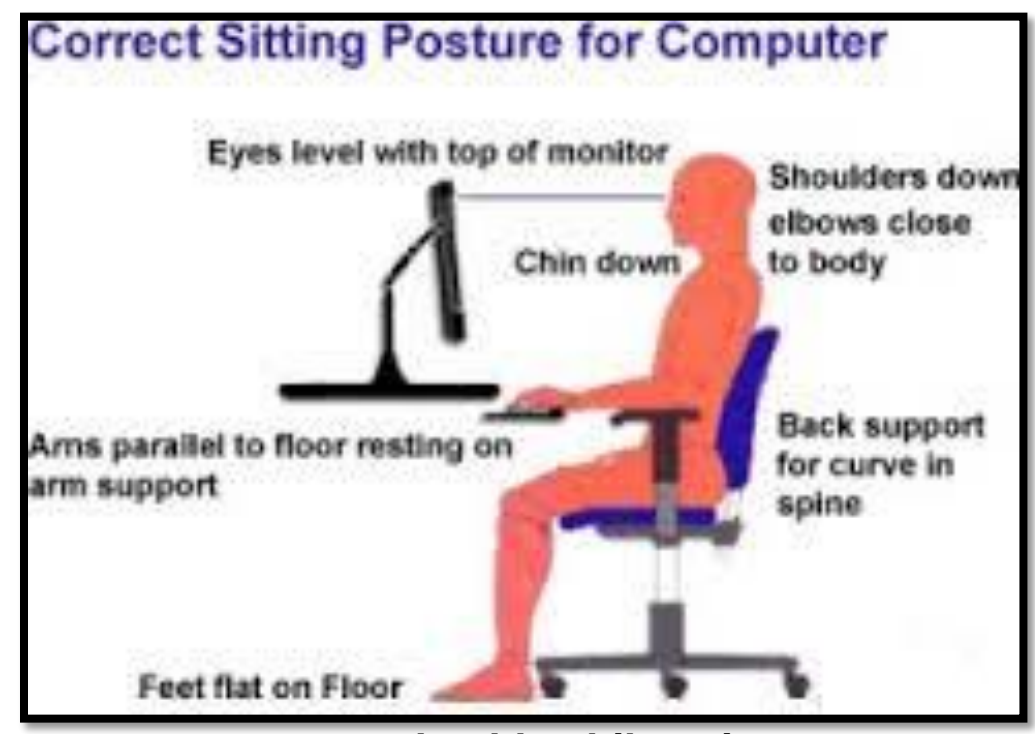

### Safe factors to protect your health while using computers.

1-Choose the suitable brightness for the device.

2-Move your sight every 10 minutes for 10 seconds from the computer monitor and blink your eye to avoid eye dryness.

3-Stand up for a minute for every 30 minutes you spent in front of computer.

4- The level of your chair and the computer must be suitable, it's preferred to have a chair which enables your back and neck to be in a comfortable upright position.

5-Leave a space between you and the monitor from 50 Cm to 75 Cm, where monitors emit radiations with different amounts to the users.

6-Move your neck in a random way every 20 minutes, to prevent joints pain.

7-The best way for the computer is in front of you and to be far from the human body by half meter.

8-Move the hand that uses the mouse from time to time.

9-Move your legs while sitting on the computer.

### Some expression and terms for safe use of the computer.

### **Cyber Bullying**

Is the use of cell phones, instant messaging, e-mail, chat rooms or social networking sites in impolite way

### Happy Slapping

It means one or more people attack a victim for the purpose of recording the assault, and publish it on social media.

### **Phishing**

A con man pretends to be a member in an inquiries organization in order to get a personal or financial information from others through the internet.

The fraudulent practice of sending emails purporting to be from reputable companies in order to induce individuals to reveal personal information, such as passwords and credit card numbers

### **Contempt**

Comment in impolite way in a social conversation.

### <u>Spam</u>

Undesired E-mails comes from commercials sides and contains viruses or non-ethical components.

### **Firewall**

Devices and programs used to prevent unauthorized login to a specific sites (unsafe)

# Worksheet 5

### **Complete the following:**

The Safety factors when using the computer:

| 1 | <br> | <br> | <br> |  |
|---|------|------|------|--|
| 2 | <br> | <br> | <br> |  |
| 3 | <br> | <br> | <br> |  |
| 4 | <br> | <br> | <br> |  |
| 5 | <br> | <br> | <br> |  |

### Define the following:

### **Cyber Bullying**

.....

#### .....

#### Contempt

.....

#### Spam

.....

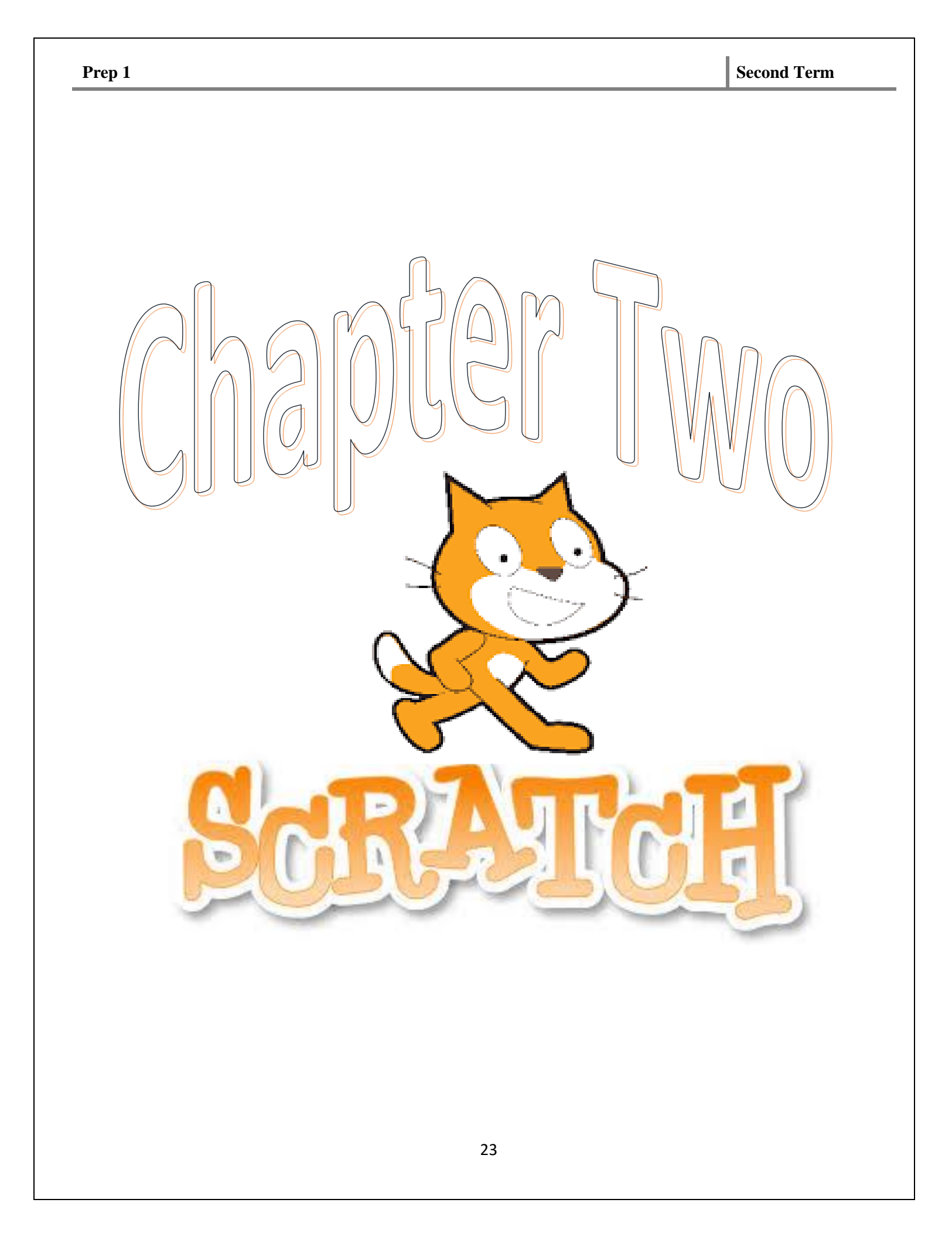

# Lesson 6

# Introduction to scratch

**Scratch** consider as a graphic programming language differ from other languages known, where it depends on visual steps to make a program using it.

We can create games, moving shapes, and adding sound effects to your project and share your project to the internet.

#### Importance of scratch:

- 1. Helps to know programing languages easily.
- 2. Open source program, you can download from the internet.
- 3. Available while online, and while offline too.
- 4. Supported with Arabic language completely.
- 5. Can be used to create software's to other disciplines.
- 6. It can be easily created by butting the blocks with each other.
- 7. Helps to think in a logical way.
- 8. It can be used on different operating systems Windows Linux.

### How to open scratch:

1-Dowenload the program from

https:\\Scratch.mit.edu.scratch2download

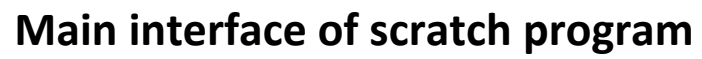

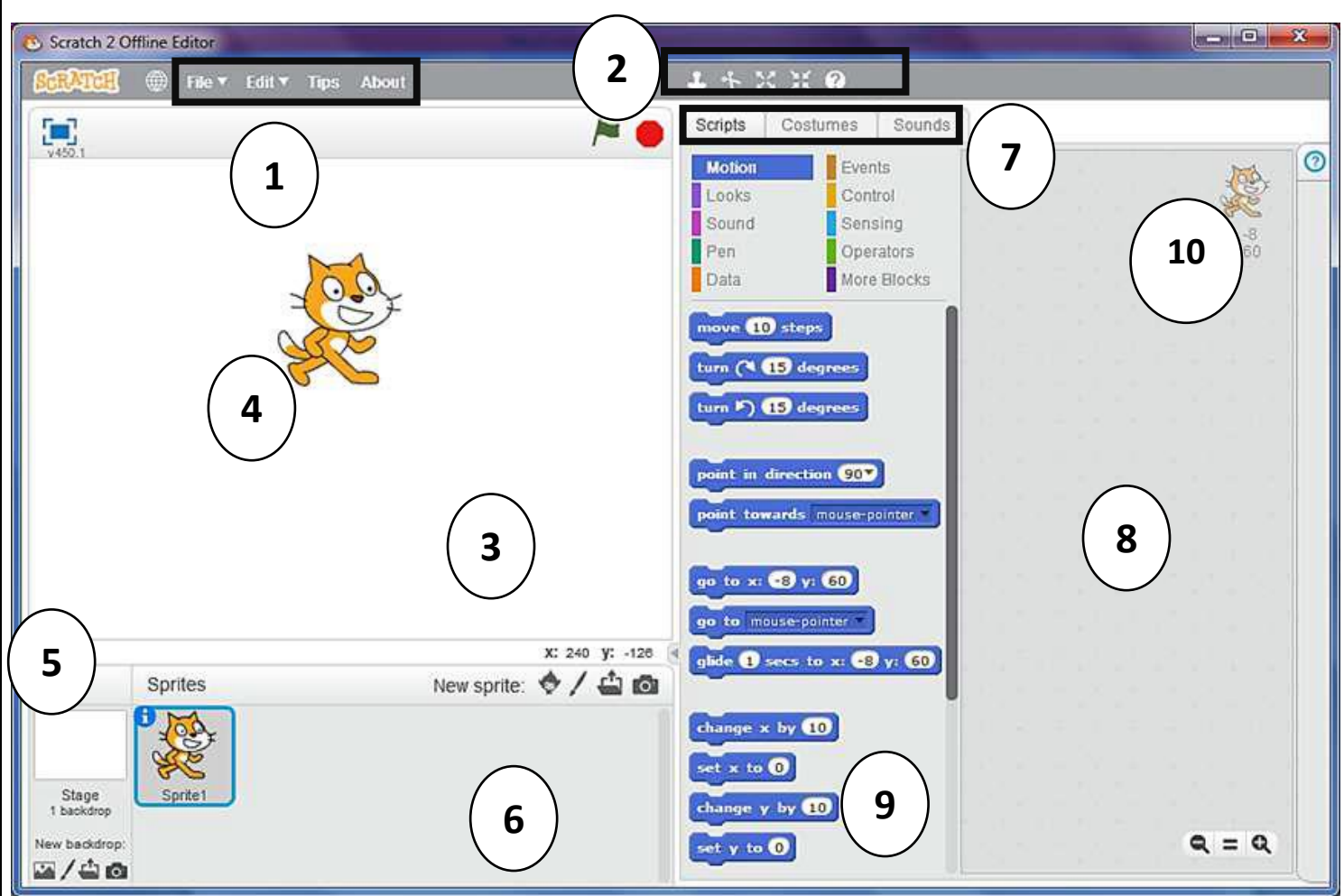

#### It consists of:

- 1. Menu bar
- 2. Tool bar
- 3. Stage
- 4. Sprite
- 5. Background

- 6. Sprites region
- 7. (Script, sounds, costumes) tabs.
- 8. Script area
- 9. Blocks area.
- 10.X Y stage.

### Changing language of the program:

1-Click on this icon from the tool bar.

Scratch 2 Offline Editor

100

File▼ Edit▼ Tips About

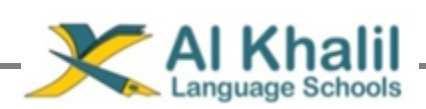

2-Click on the language you want.

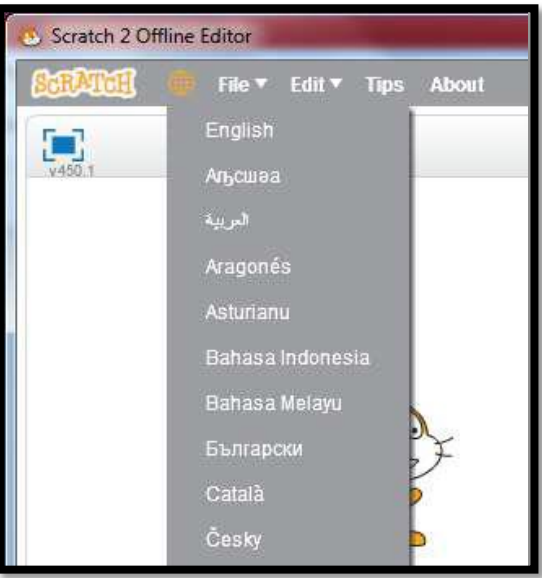

We can control the stage using these three icons

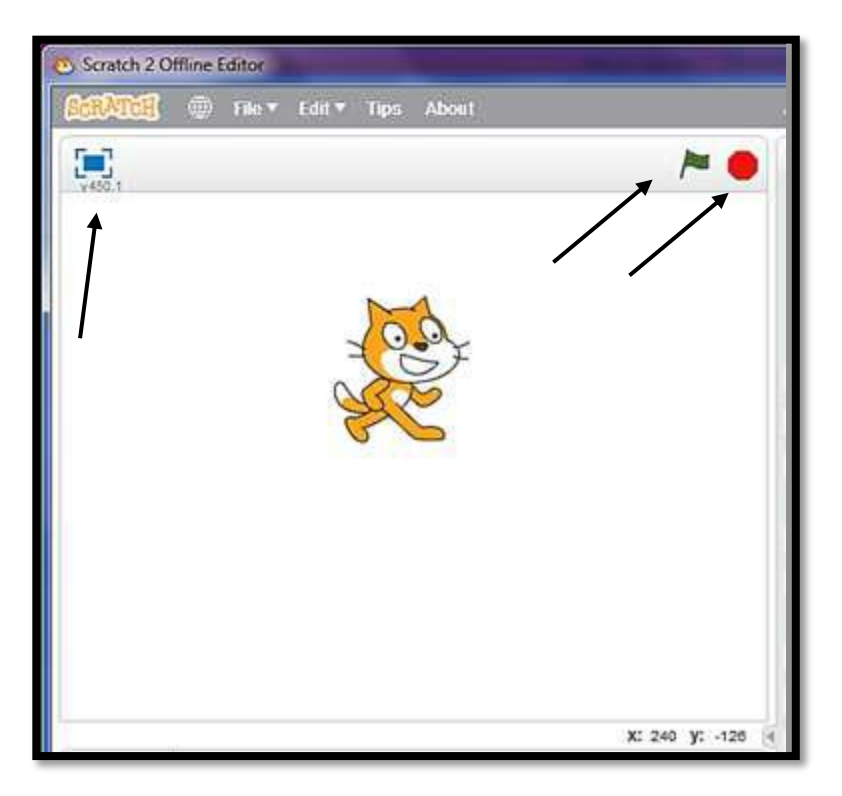

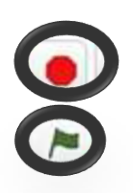

To stop the program.

To play the program.

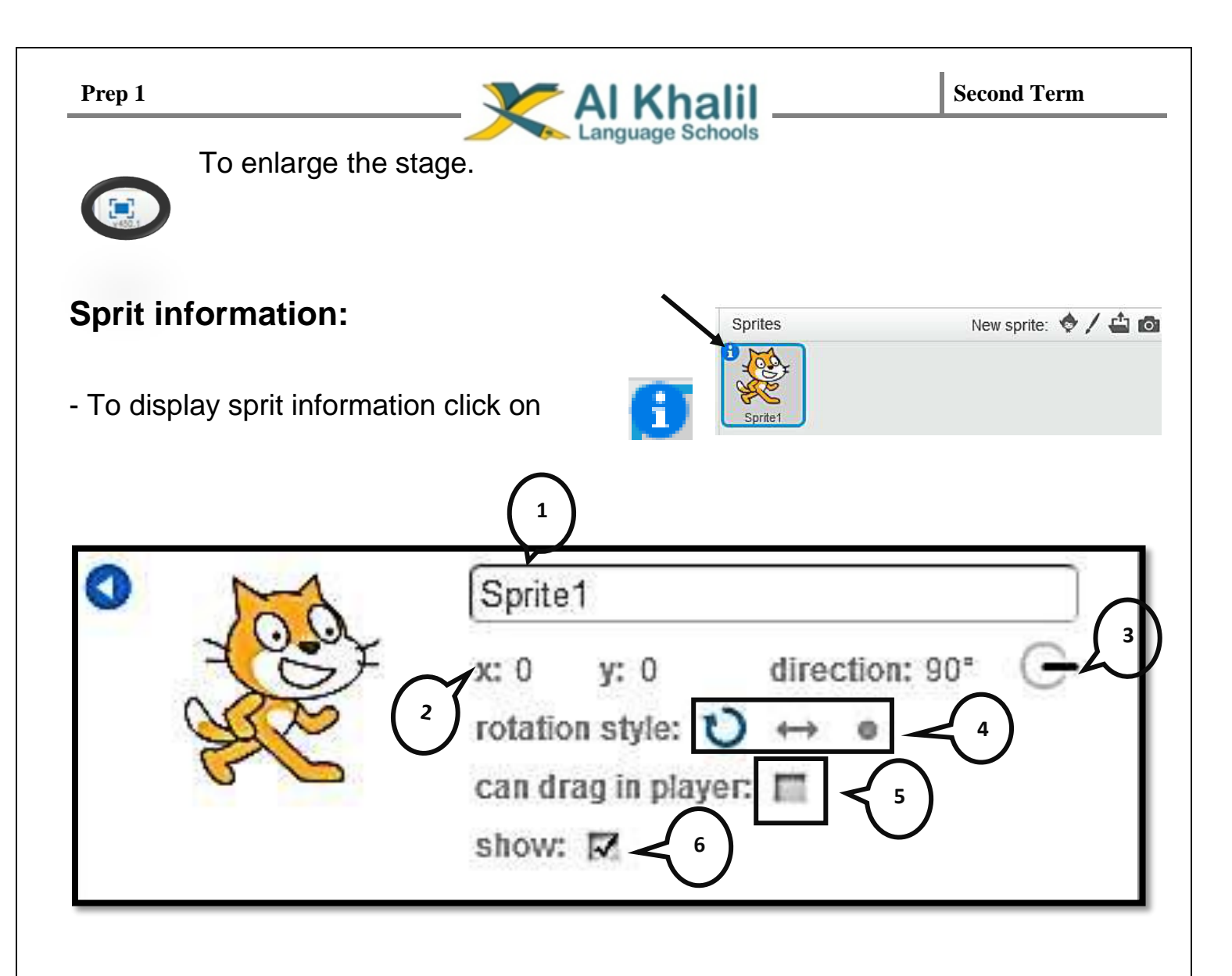

- 1- Sprite name (can be modified).
- 4- Sprite rotation style.

2- Sprite position (x,y).

- 5- Sprite drag option.
- 3- Sprite motion direction.
- 6- Sprite visibility option.

mensions:

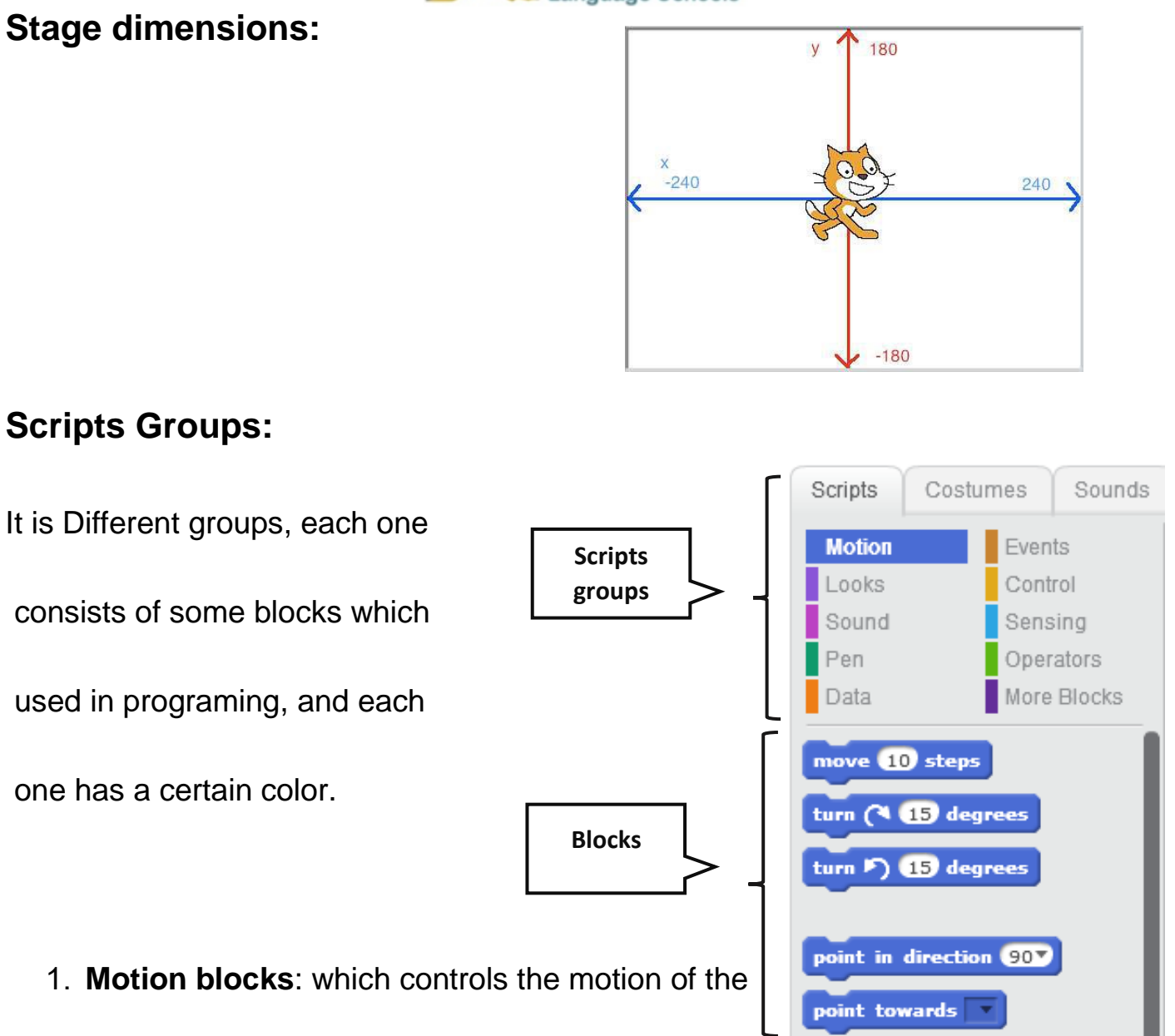

sprite.

Prep 1

- 2. Events blocks: contains blocks which controls the event happens on the sprites in the project.
- 3. Looks blocks :contains blocks control the shape and look of the sprites

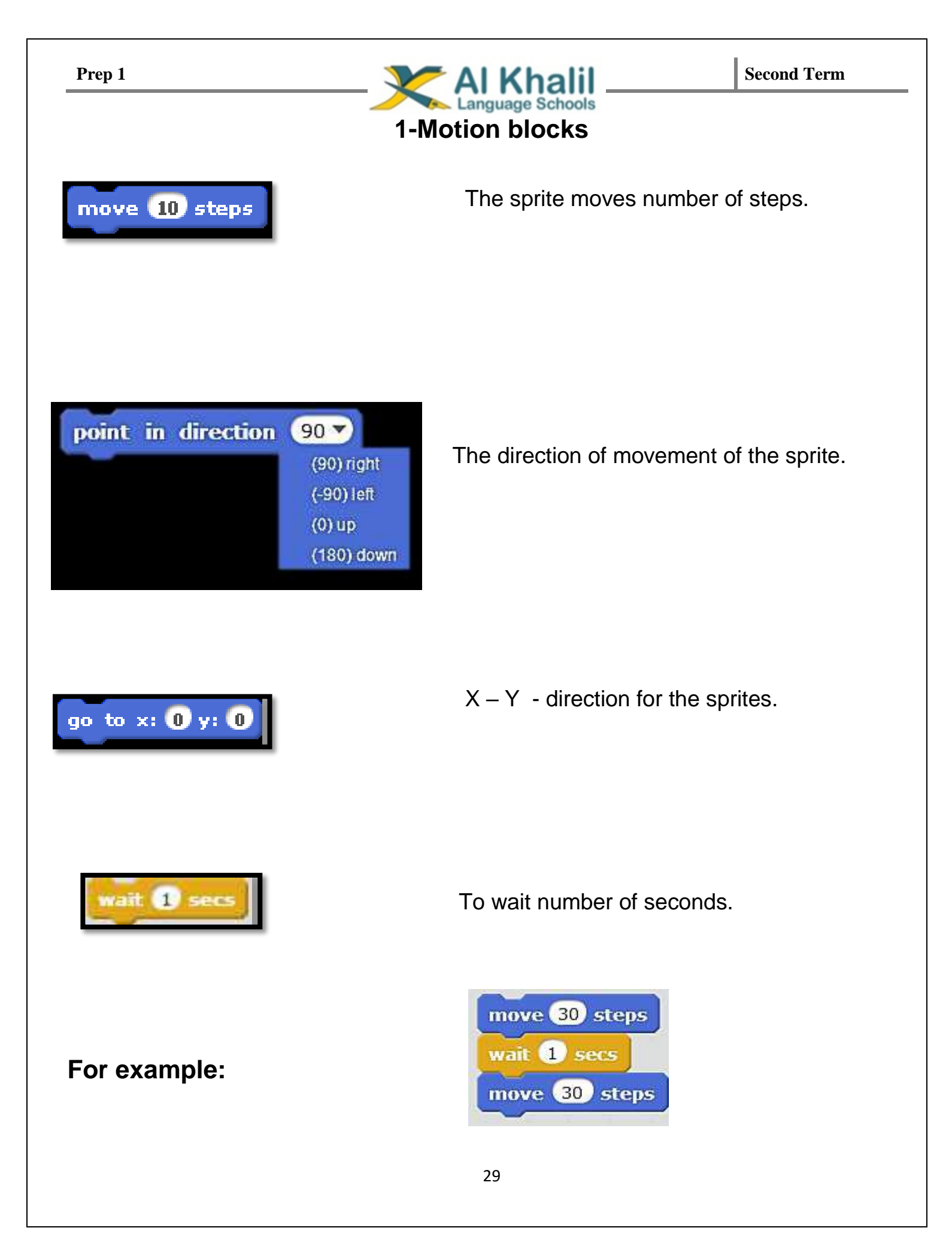

| Prep 1         | 2-Event blocks                                                                                                  | Second Term                                       |
|----------------|----------------------------------------------------------------------------------------------------|---------------------------------------------------|
| when 🏲 clicked | To show the presentation, must p<br>beginning of the script.                                                    | out on the                                        |
| For example    | Scripts Costumes Sounds<br>Motion Events<br>Looks Control<br>Sound Sensing<br>Pen Operators<br>Data More Blocks | x: 12<br>y: 18<br>when / clicked<br>move @0 steps |

### **Control Blocks**

when loudness 🔻 > 10

en this sprite clicked

n backdrop switches to back

We use the wait option to control when the second move will happen.

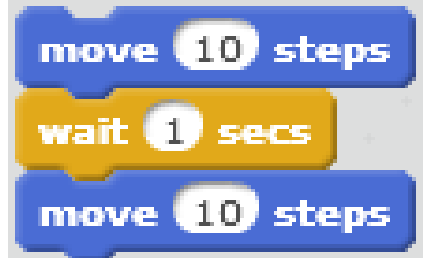

move 30 steps

wait 1 secs move 30 steps

wait 1 secs

### Second Term Prep 1 **Worksheet 6** 1-Match the following blocks, by its use: point in direction 90 -(90) right (-90) left To wait number of seconds (0) up (180) down To control the direction of movement of go to x: 0 y: 0 sprites To move to a certain direction wait 1 sec X – Y axis

### 2-Write the steps to change the language of scratch:

1-....

2-....

31

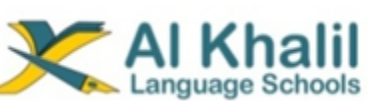

### 3-Label the following numbers on the interface window:

| Scratch 2 Offline Editor                                                                        |                                                                                                    |
|-------------------------------------------------------------------------------------------------|----------------------------------------------------------------------------------------------------|
| SCRATCE 💮 File 🕶 Edit 🕶 Tips About                                                              | 1 + X X 0                                                                                                    |
| 3                                                                                               | Scripts   Costumes   Sounds     Motion   Events   Image: Control Sensing   Image: Control Sensing   Image: Control Sensin |
| x: 240 y: -126<br>Sprites New sprite:<br>Stage<br>1 backdrop:<br>New backdrop:<br>Mew backdrop: | peint towards mouse-pointer *<br>go to x: *3 y: 60<br>go to mouse-pointer *<br>glide 1 secs to x: *8 y: 60<br>change x by 10<br>set x to 0<br>change y by 10<br>set y to 0<br>R = R                                                                                                    |
| 1                                                                                               |                                                                                                    |
| 2                                                                                               |                                                                                                    |
| 3                                                                                               |                                                                                                    |
|                                                                                                 |                                                                                                    |

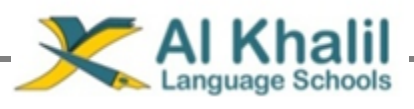

### Lesson 7

# **Moving & repeating tools**

### How to repeat a motion for a number of programing scripts.

### We have two kinds of repeat:

#### 1-Repeating for a number of times.

We can control number of seconds to repeat the action.

### 2-Repeating forever.

It will be repeated forever.

If we want to create a project for a repeating sprite action:

- From blocks control group choose repeat.
- Drag the repeat block in the script area.
- You can modify the waiting time.

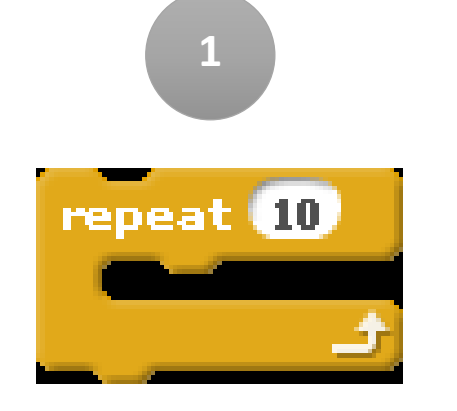

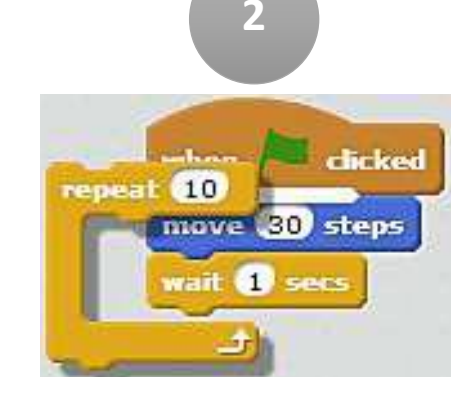

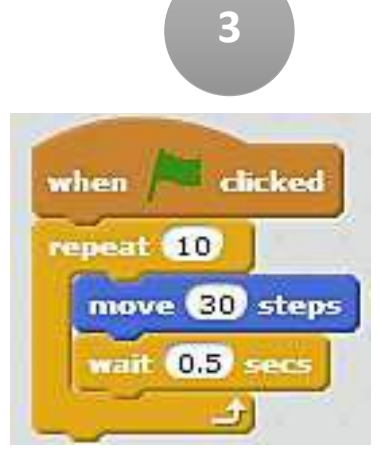

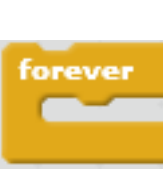

repeat 10

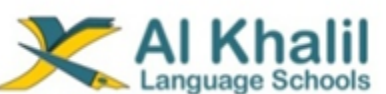

### How to save the project

Follow these steps:

- 1-From file menu choose *save as*
- 2-Choose the location you want to save in.
- 3-Write the file name.

| SCRATER 🕀 | File▼ Edit▼ Tips Abou |
|-----------|-----------------------|
| 5-7       | New                   |
| v445.2    | Open                  |
|           | Save                  |
|           | Save as               |
|           | Record Project Video  |
|           | Share to website      |
|           | Check for updates     |
|           | Quit                  |

-The extension of the saved file will be (.sb2)

### How to open a new project and a saved file?

Open a new project

File → new

Open a saved file File ─→ Open

Adding new Sprite

We can add sprites using several ways:

2-Draw the sprite using paint program.

3-Import the sprite from any stored file.

4-Take a photo for the sprite using web camera.

1-Adding sprite from the library.

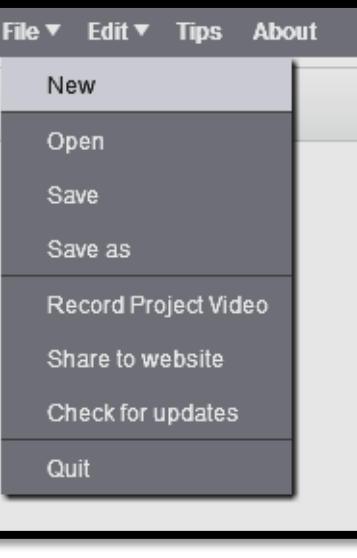

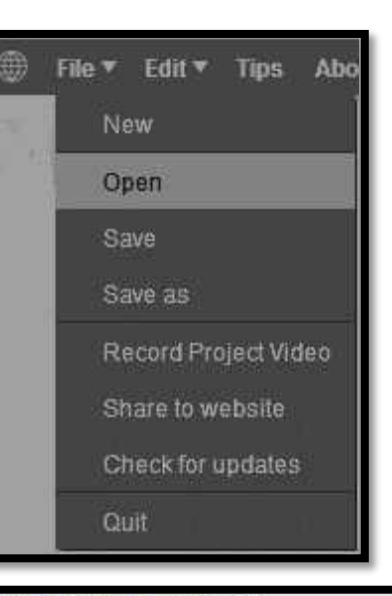

### **NEW SPRITE BUTTONS:**

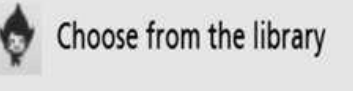

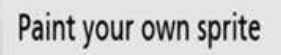

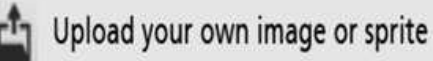

Take a picture (from a webcam)

#### 34

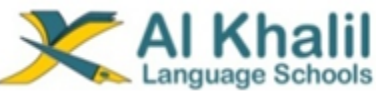

Second Term

 And after that you can choose any sprite to add on the stage.

### Dealing with sprites on the stage

We have a control tools bar for the sprites

on the stage

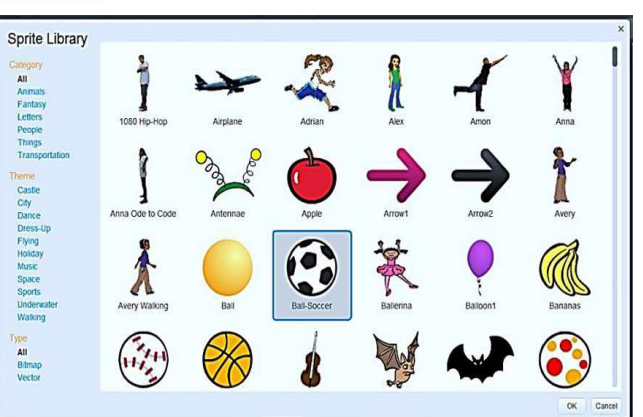

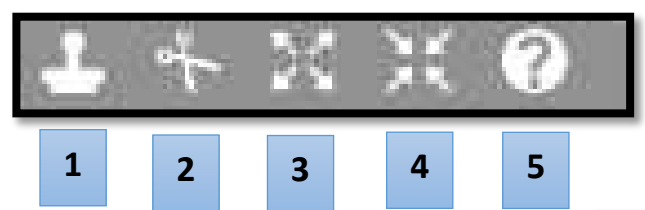

### 1-Duplicateion of sprites

After holding the tool, drag and drop another

copy of the sprite.

We can do it in another way,
Right click on the sprite ---> Duplicate

### 2-Deleting the sprite

After holding the tool click on the sprite to delete it.

We can do it in another way,
Right click on the sprite —> Delete

### 3-Increasing the sprite size

After holding the tool, click on the sprite several times to increase its size.

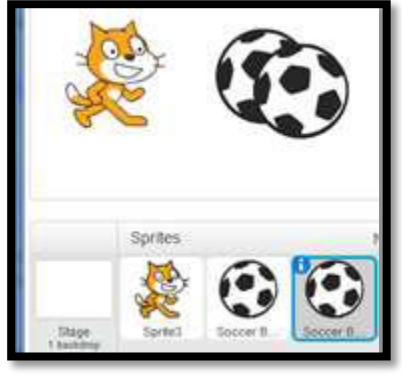

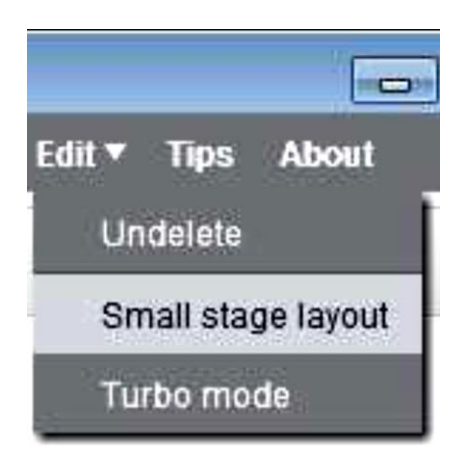

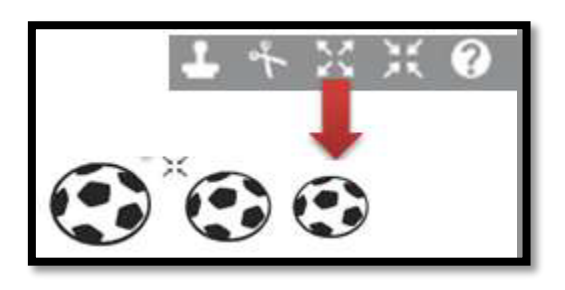

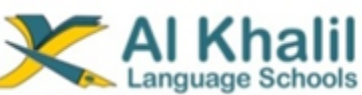

Second Term

### 4-Dscreasing the sprite size

After holding the tool, click on the sprite

several times to decrease its size.

### 5-Sprite Help

We can use it to help in explaining the scripts.

### Controlling the script sentence:

We can control the script sentence using the right click

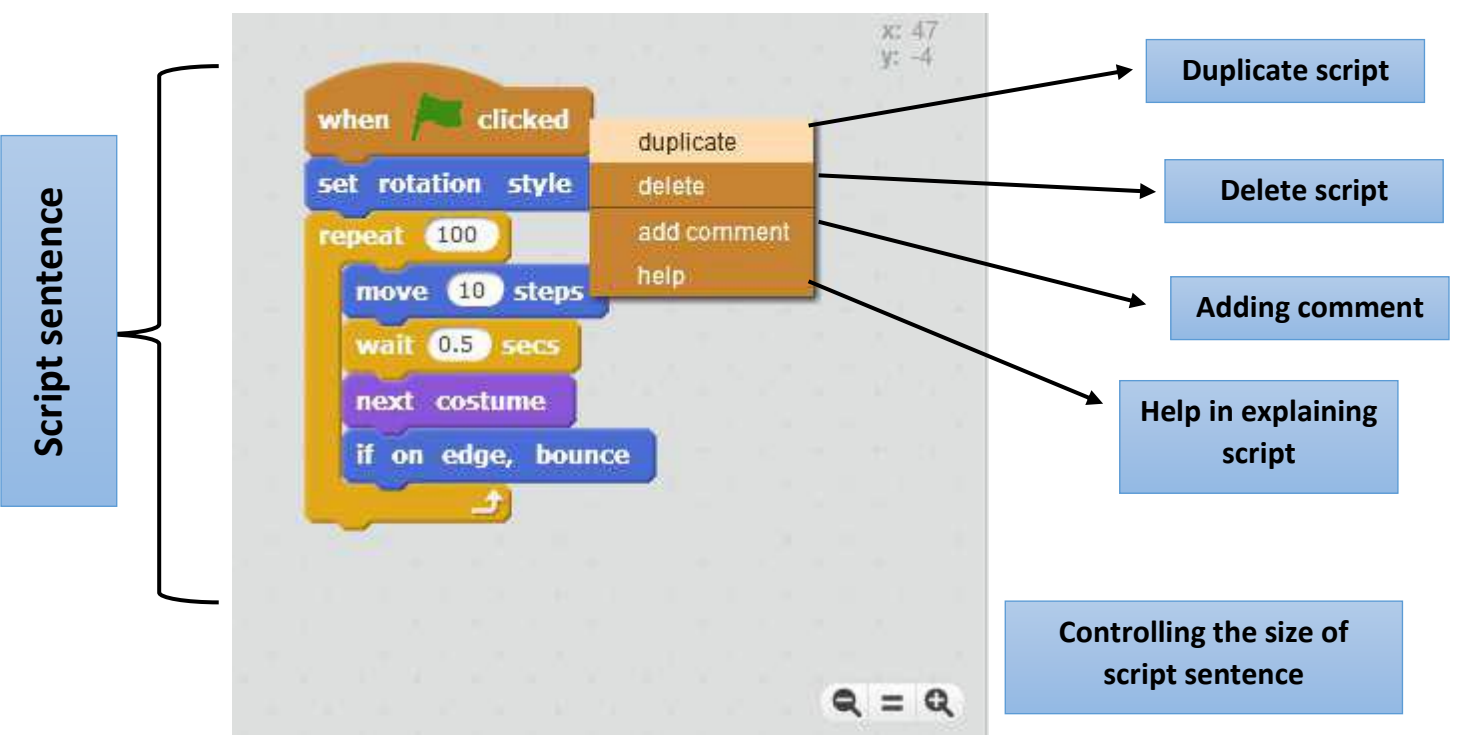

### How to control moving a sprite using arrows in the keyboard?

- 1-Add the sprite to the stage.
- 2-Double click on it to enter script area of the sprite.
- 3-Choose the script
- 4-We have these different options.

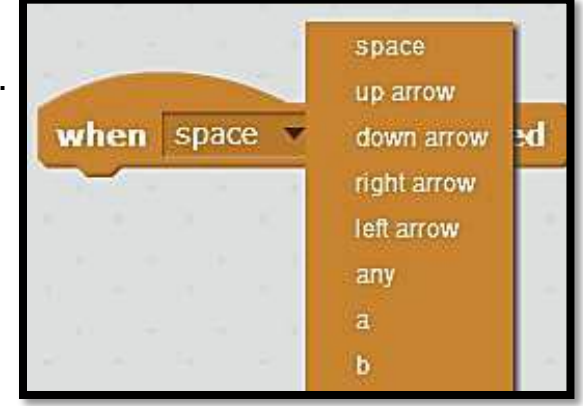

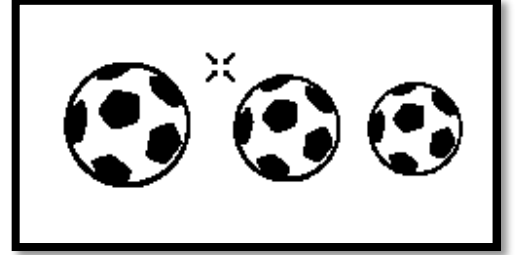

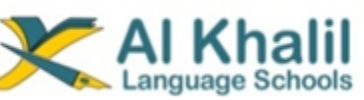

5-Build the script as the following:

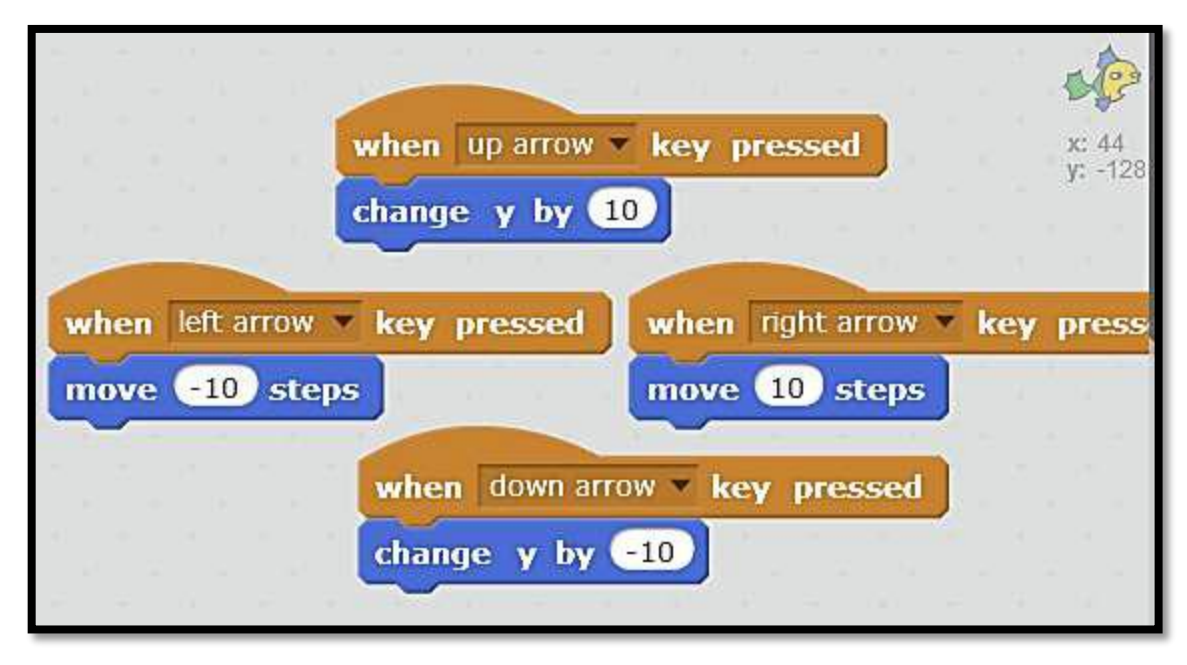

After that the sprite will move by this way

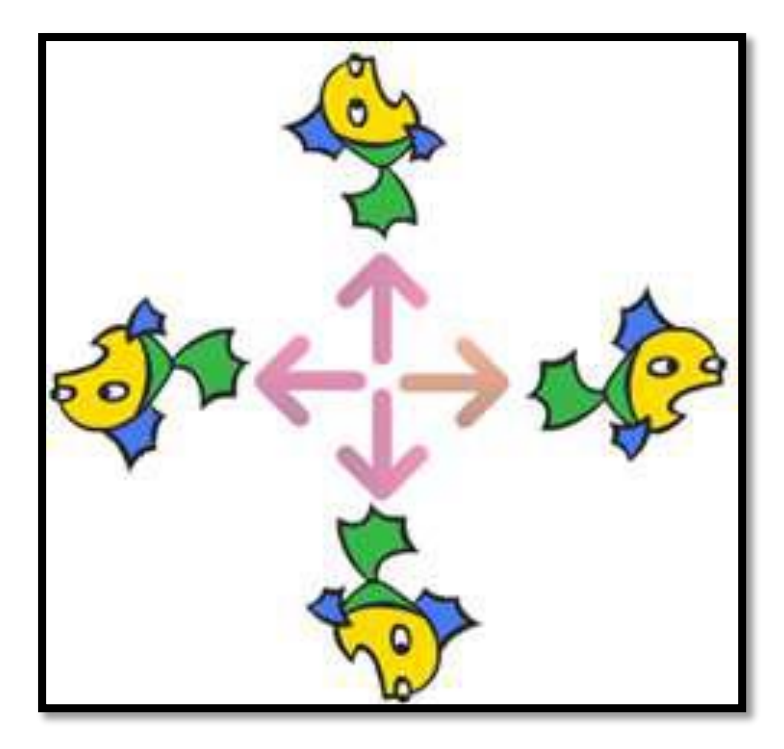

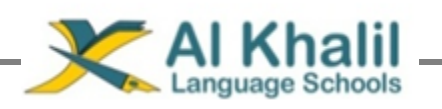

# Worksheet 7

### 1-Match the following:

| 1 | Duplication of sprites       | ×      |
|---|------------------------------|--------|
| 2 | Sprite Help                  | 4      |
| 3 | Decreasing the sprite volume | r<br>L |
| 4 | Deleting the sprite          | ?      |

### 2-Compare between the following scripts:

| forever                       | repeat 10 |
|-------------------------------|-----------|
| 1                             | 1         |
| 2                             | 2         |
| 3-Put ( $$ ) or ( $\times$ ): |           |

1-We can insert a new sprite by only one way. ( )

2-We can increase the volume of the sprite on the stage. ( )

Sounds

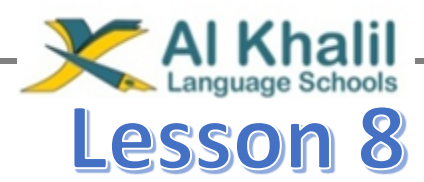

# **Stage backdrop & Customs**

#### Tabs bar:

It's a very important bar in scratch,

we can control sprite using this bar by several ways like:

1-scripts: To control script blocks and programing area.

**2-Sound:** To control adding sounds and recording it.

3-Backdrop/Customs: To control the sprite appearance, and the background.

We can use the coloring tools to edit the sprite inside the custom.

When activating the sprite

When activating the stage

customs tab appears

Scripts

Costumes

backdrops appear

### The stage backdrop

Steps to add a backdrop to stage:

1-Click on backdrop.

2-Choose one of four ways to add it.

- a. Choose it from library
- b. Draw it with paint tools.
- c. Import it from the computer.

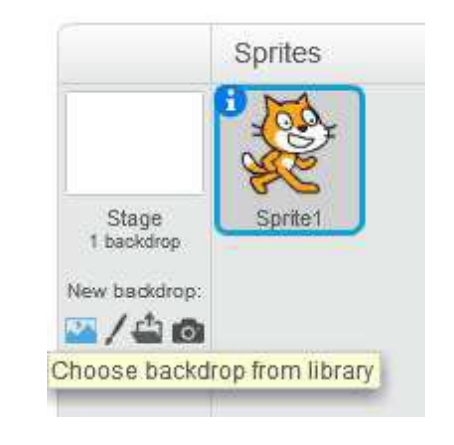

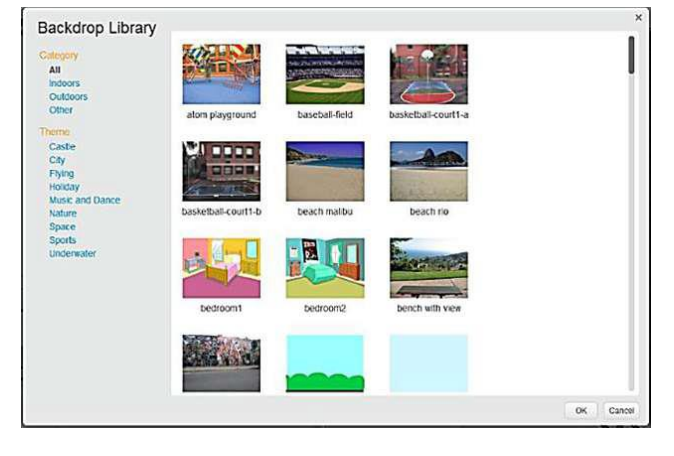

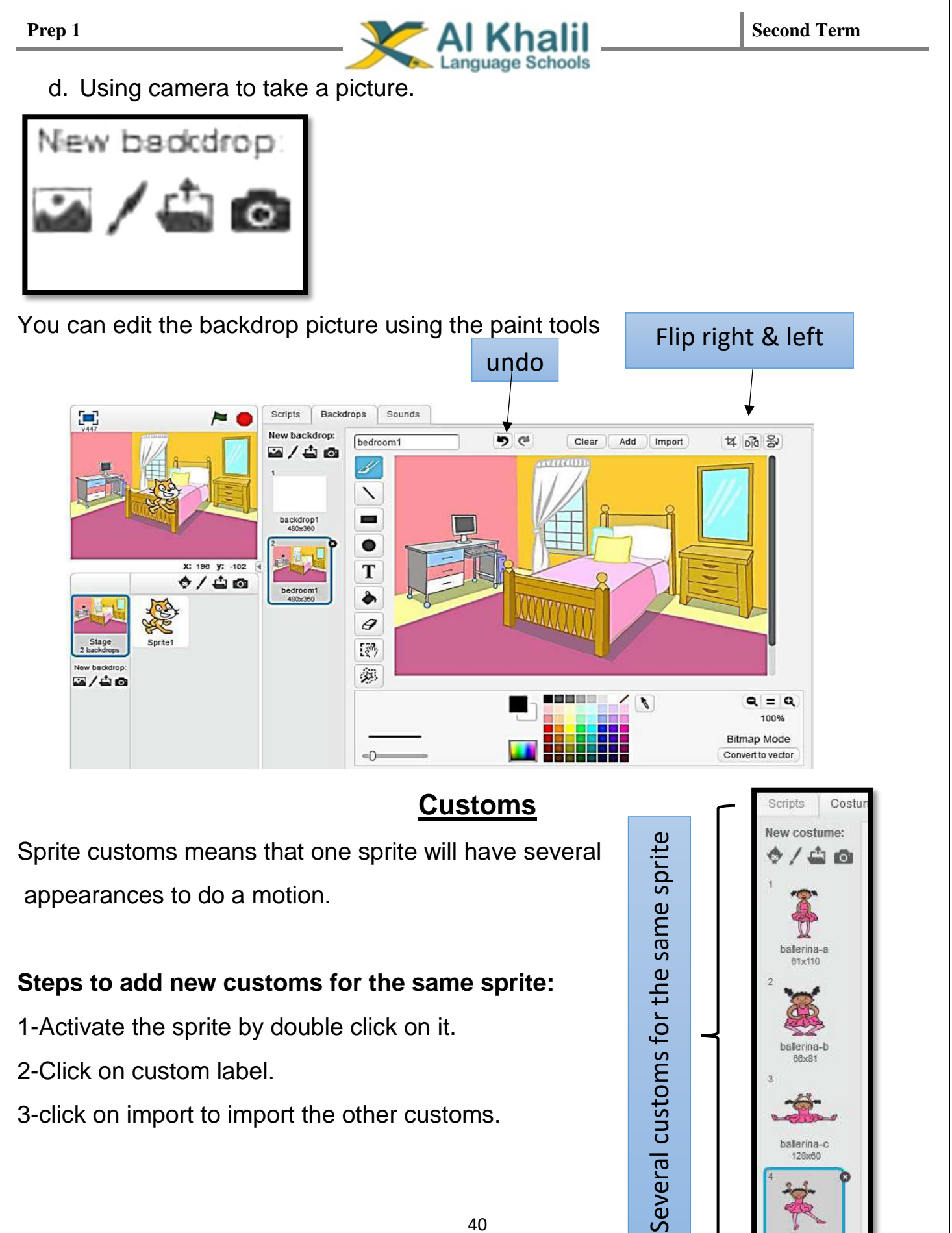

2-Click on custom label.

3-click on import to import the other customs.

allerina-c

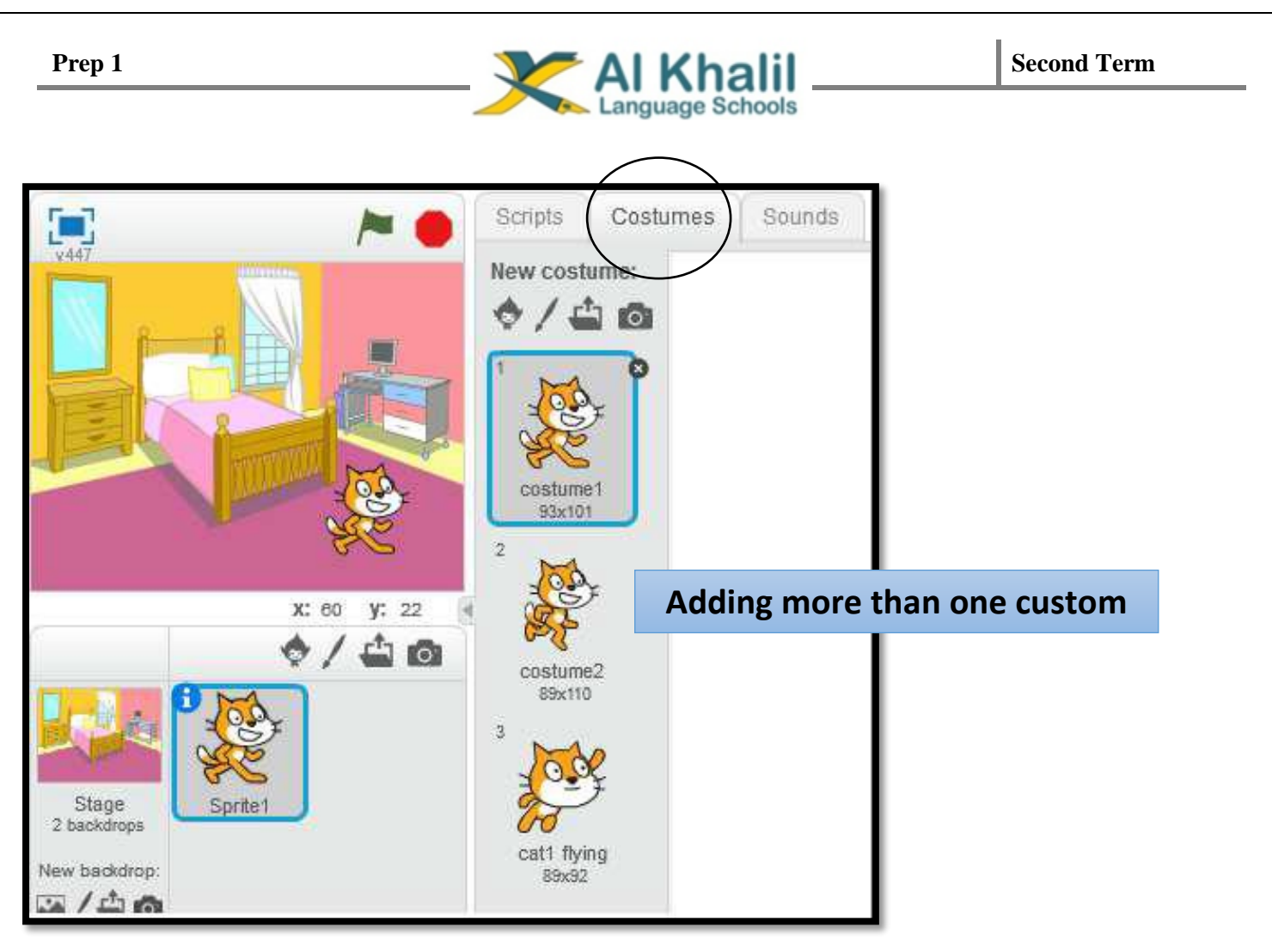

 We can switch between customs of the sprite by using this script Next custom in Looks group.

| Scripts      | Costumes    | Sounds |  |  |
|--------------|-------------|--------|--|--|
| Hotion       | Even        | ts     |  |  |
| Looks        | Cont        | rol    |  |  |
| Sound        | Sens        | sing   |  |  |
| Pen          | Oper        | ators  |  |  |
| Data         | More        | Blocks |  |  |
| think Hm     | m           |        |  |  |
| show<br>hide |             |        |  |  |
| switch co    | stume to do | 1-3 -  |  |  |

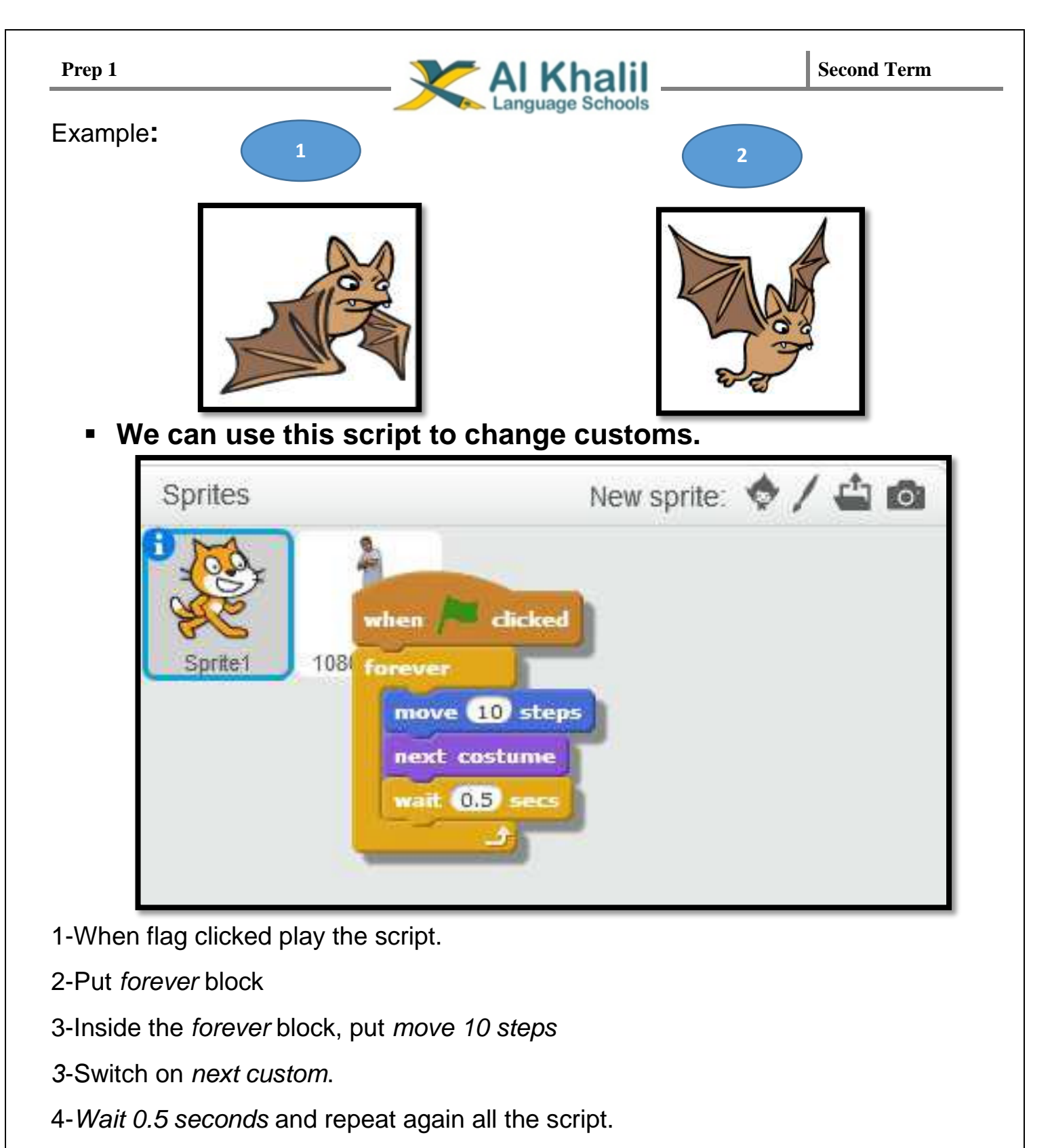

To prevent sprite from leaving the stage, we can use the **bounce script block** in the **move group**.

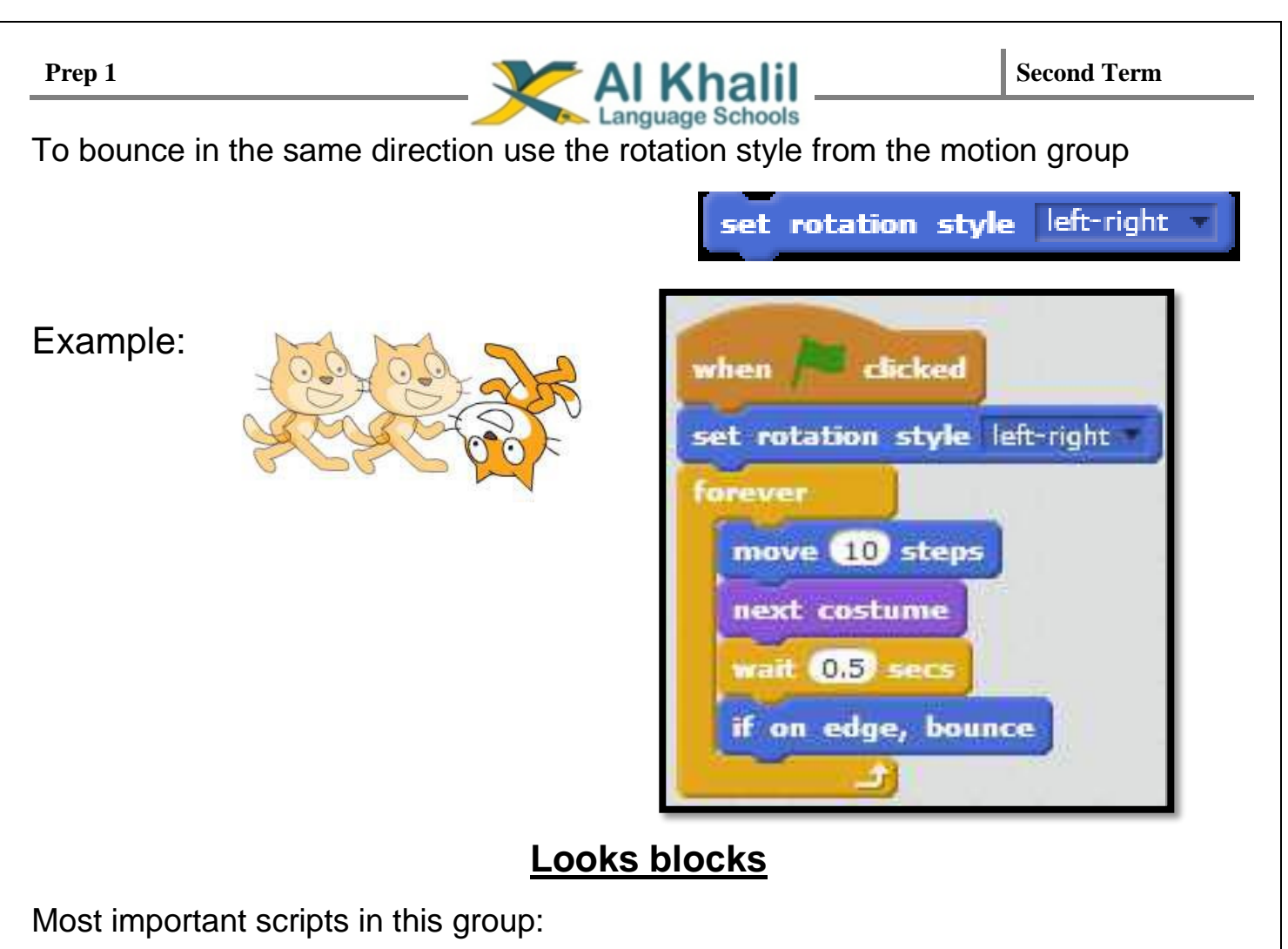

| Script                | Action | Description                              |
|-----------------------|--------|------------------------------------------|
| say Hello! for 2 secs | Heliot | Display message for 2<br>seconds         |
| say Hello!            | Hello! | A message appear and not disappear       |
| think Hmm for 2 secs  | Hmm    | Display a think message<br>for 2 seconds |

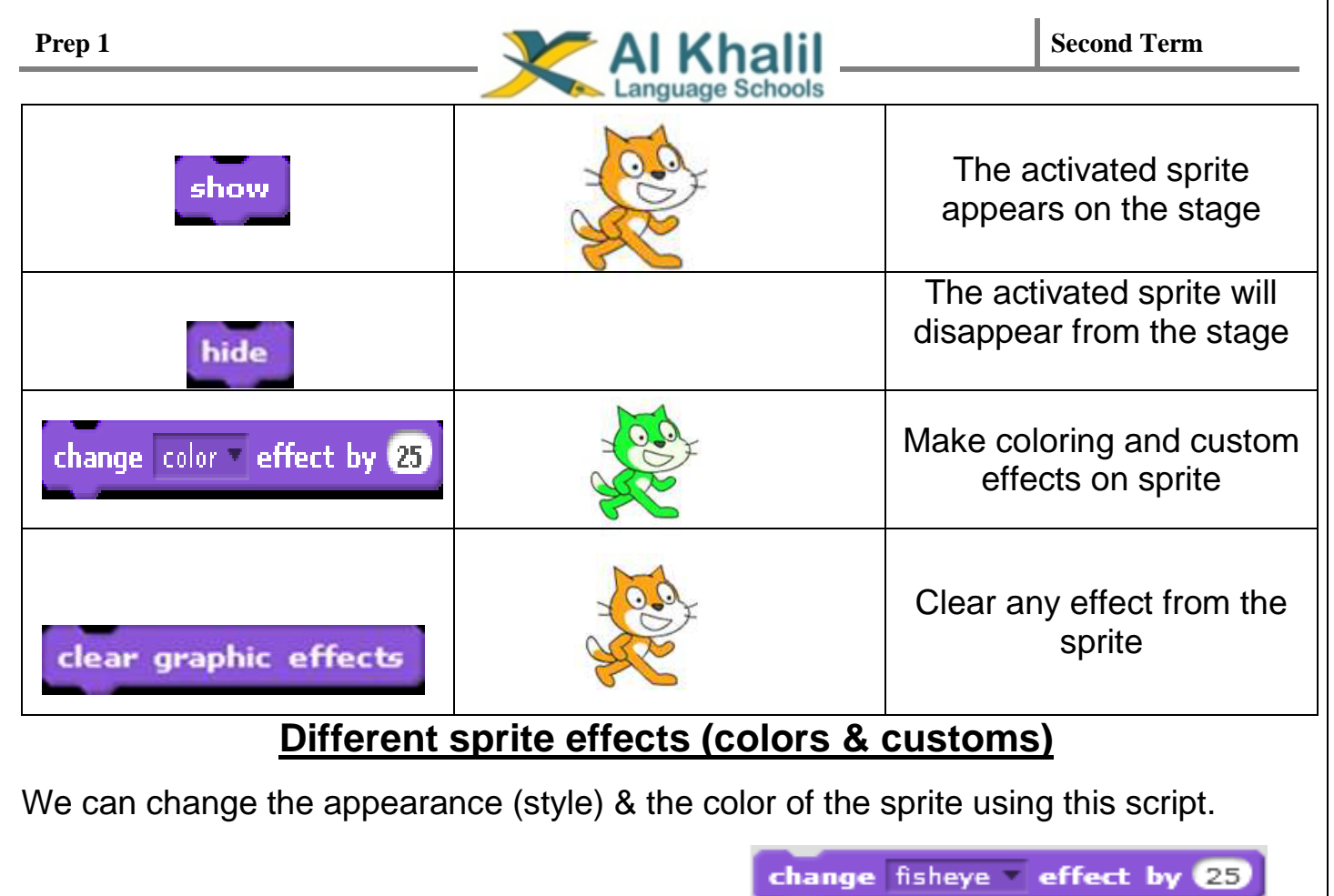

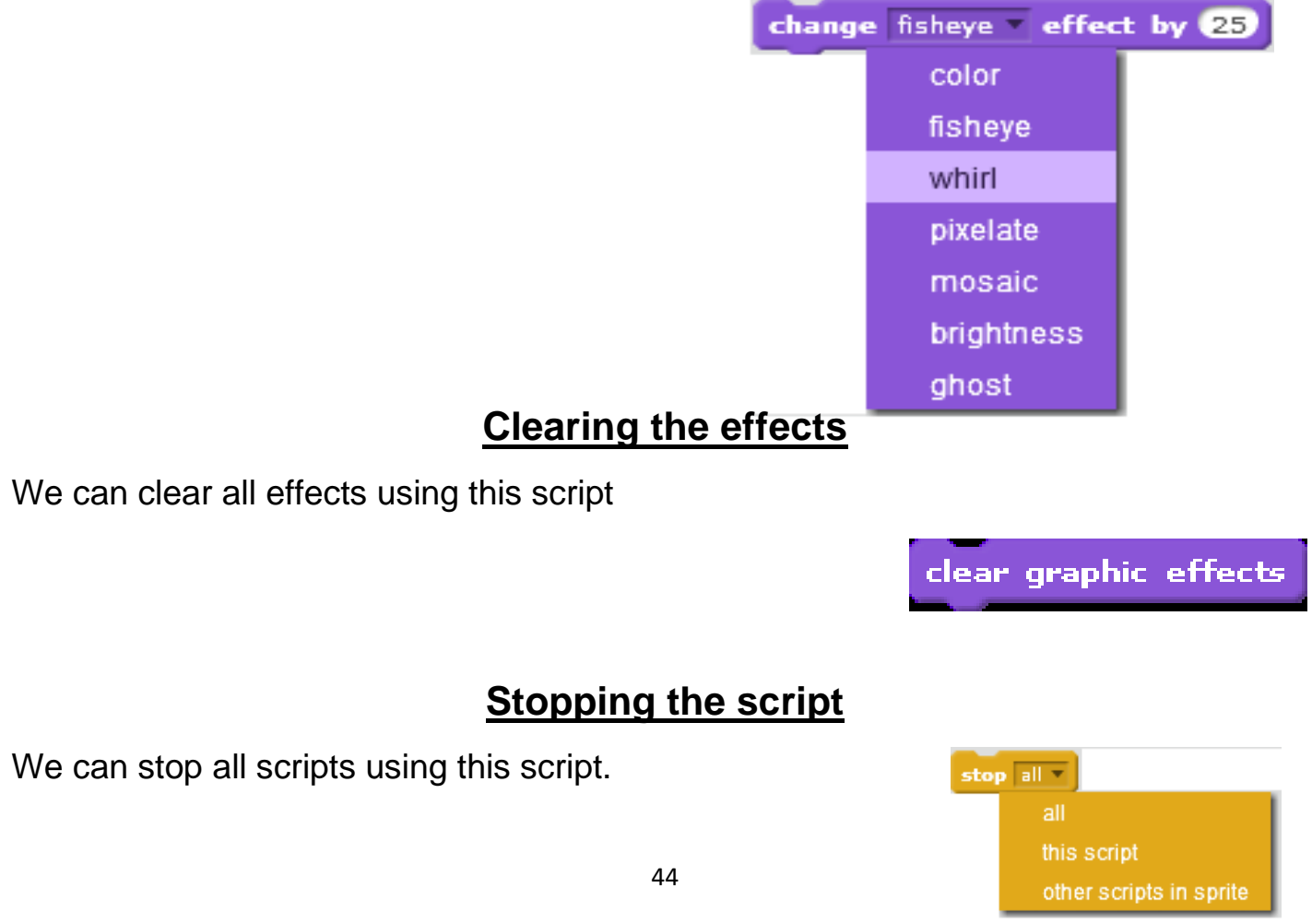

| Prep 1                         | Al Khalil                               |       |                       | Second Term       |  |  |
|--------------------------------|-----------------------------------------|-------|-----------------------|-------------------|--|--|
| Worksheet 8                    |                                         |       |                       |                   |  |  |
| <u>1-Put</u>                   | <u>t ( √ ) or ( × ):</u>                |       |                       | ,                 |  |  |
| 1-lťs a                        | available to add a picture from file as | a ba  | ackdrop (             | )                 |  |  |
| 2-All s                        | sprites have several customs.           |       | (                     | )                 |  |  |
| 3-Arra                         | inging the script blocks does not affe  | ct th | e result in any proje | ct                |  |  |
|                                |                                         |       | (                     | )                 |  |  |
| 4-We                           | can't control the direction of rotation | of th | e sprite during desig | ning the project. |  |  |
|                                |                                         |       | (                     | )                 |  |  |
| <u>2-Ma</u>                    | tch the following blocks with i         | its ι | ISE:                  |                   |  |  |
| 1                              | say Hello! for 2 secs                   |       | Hiding a              | sprite            |  |  |
| 2                              | say Hello!                              |       | Hide the sprite       |                   |  |  |
| 3 Say Hello for 2 seconds only |                                         |       |                       |                   |  |  |
| 4                              | hide                                    |       | Show the sprite       |                   |  |  |
| 5                              | clear graphic effects                   |       | Say Hello and stop    |                   |  |  |

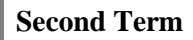

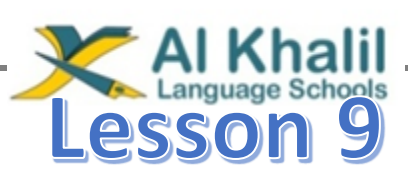

# **Using pen & Voice Codes**

### Pen blocks:

It's very important scripts in the educational

Projects.

It can be used to make the sprite draw lines and

Color it during its movement.

### Some pen scripts:

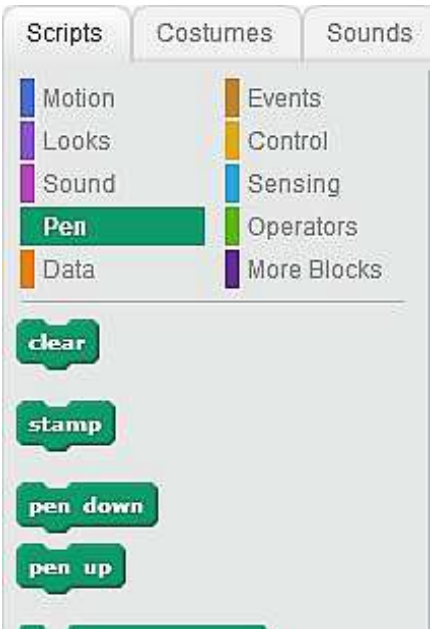

| Block                  | Action                                                         |  |
|------------------------|----------------------------------------------------------------|--|
| pen down               | Putting the pen down, the sprite drawing a line                |  |
| pen up                 | Putting the pen up. The sprite move without painting anything. |  |
| set pen color to       | Choose a color for a pen                                       |  |
| clear                  | Clearing any lines on the stage                                |  |
| Example: when A dicked | 26                                                             |  |

set pen color to

move 150 steps

Second Term

We can change the line thickness by dragging and you can modify the value of the thickness

anguage Schools

#### Sound blocks:

Adding sounds to projects brightness, scratch has several kinds of sounds.

#### We can add sounds by several ways:

- 1-Import it from the library.
- 2-Record it using microphone.

We can add the sound block in the script like that.

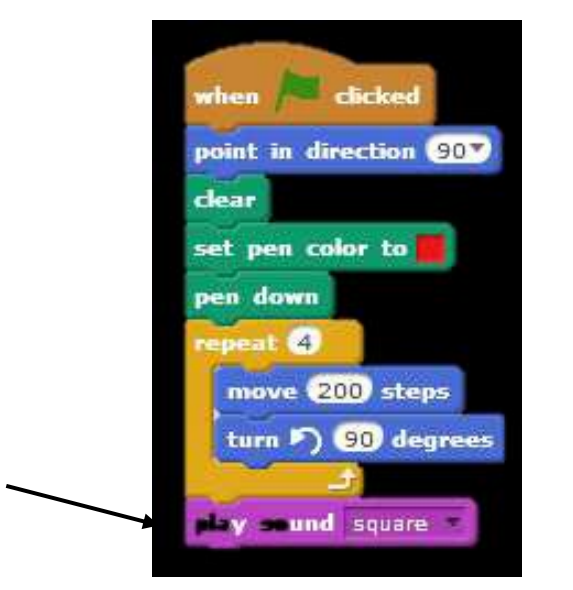

| Scripts C                        | ostumes Sounds |
|----------------------------------|----------------|
| Motion                           | Events         |
| Looks                            | Control        |
| Sound                            | Sensing        |
| Pen                              | Operators      |
| Data                             | More Blocks    |
| Data<br>play sound<br>play sound | More Blocks    |
| top all sour                     | ıds            |

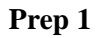

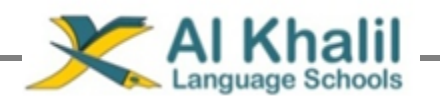

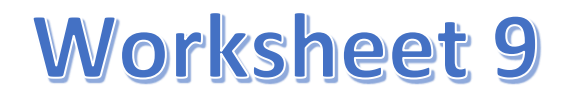

1-List the ways we can use to add a sound to the script:

1-....

2-....

2-Circle the pen blocks in the following script:

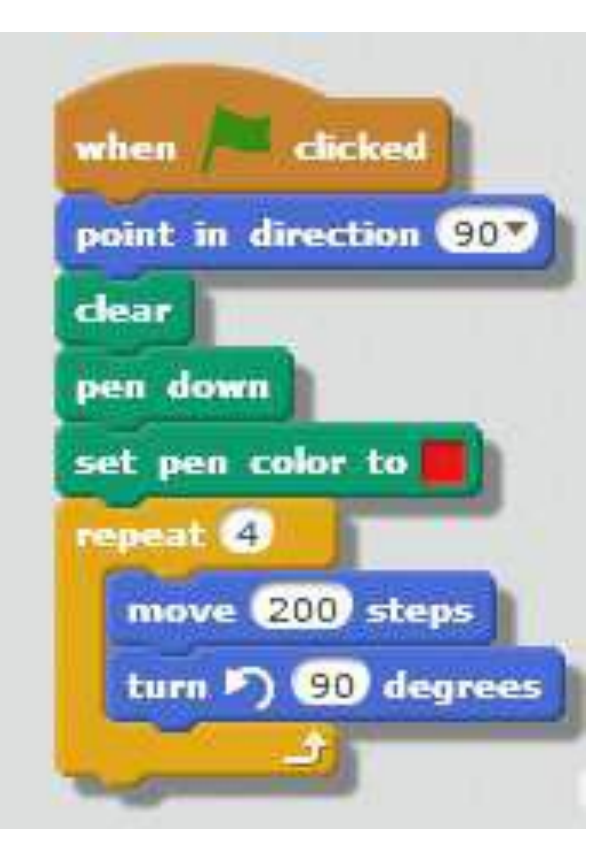

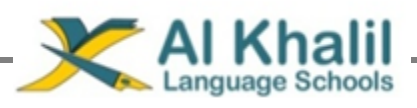

# Lesson 10

**Project** 

### Project no 1:

Design a traffic lights that it can light in sequence like that.

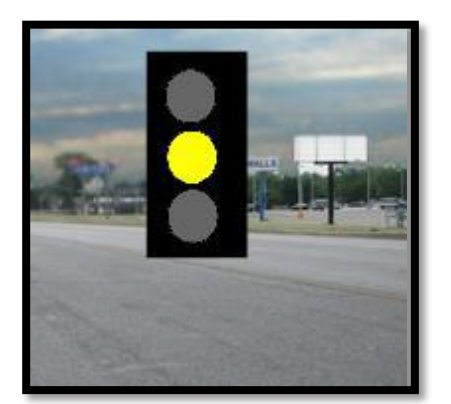

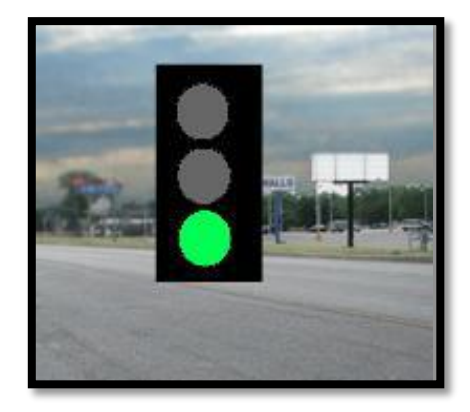

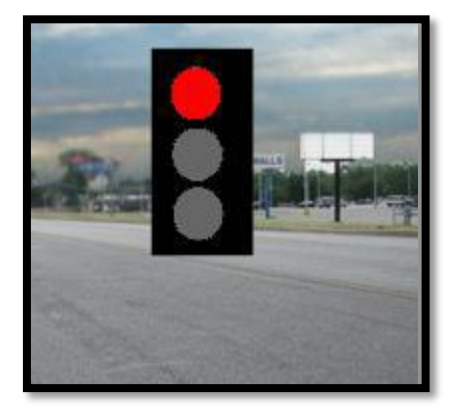

### **Project instructions:**

- 1-Draw the sprite (traffic).
- 2-Design more than one custom.
- 3-Put a suitable backdrop.
- 4-Collect the blocks which do the project.

### Project no 2:

Design a short story between some animals

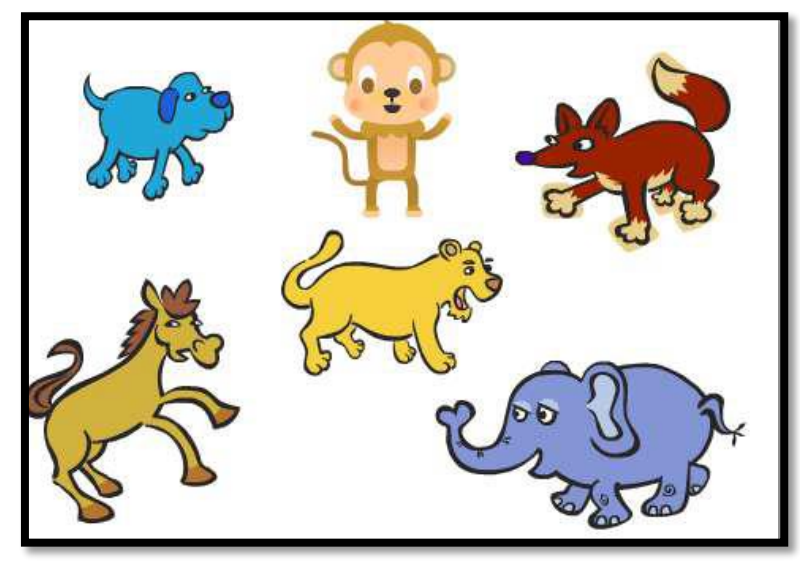

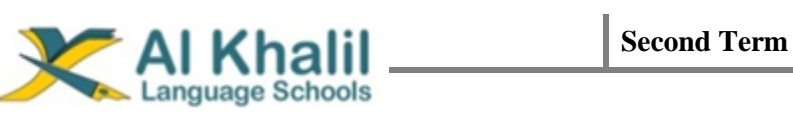

### **Project instructions:**

You can use these blocks

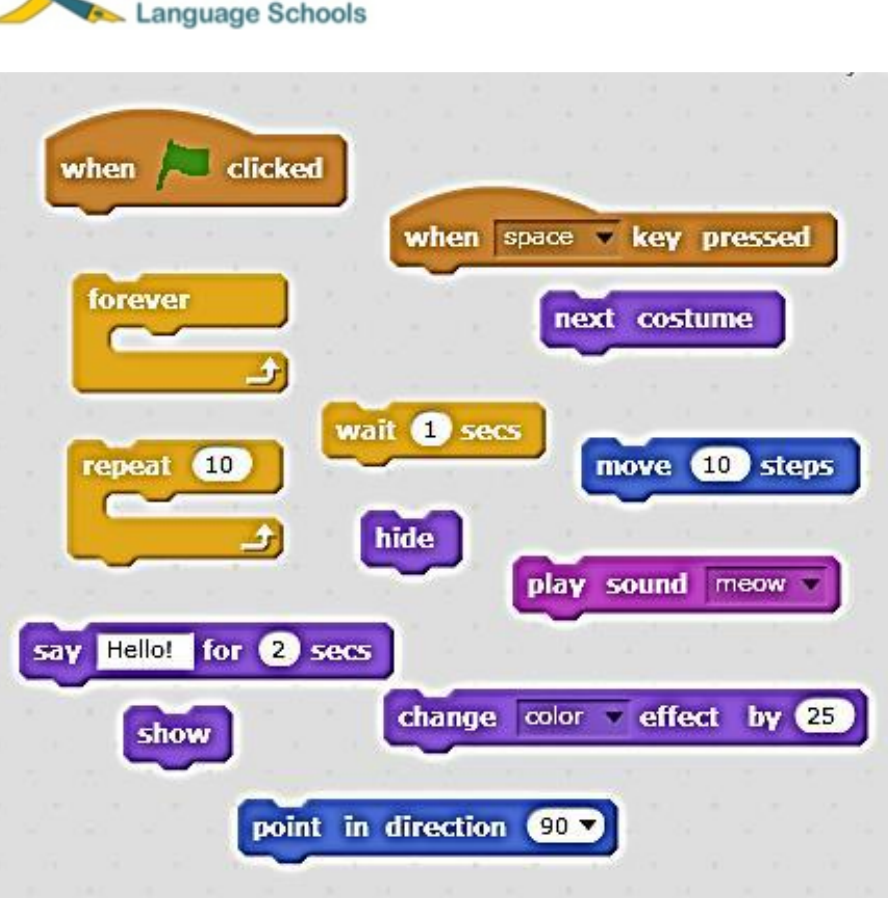

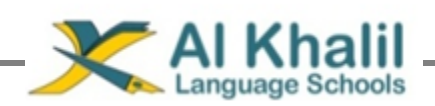

### **Practical Revision sheet**

#### A-Write steps to search for the word "Computer" in google engine:

- 1- Open google engine <u>www.google.com.</u>
- 2- Write a word "computer" inside the search bar.
- 3- Click ENTER button.

#### B-Write Steps to create an account on Google.

- 1-Open Google website (Engine).
- 2-Click on Gmail at the top of the page.
- 3-Click on Create new account
- 4-Fill in the required information at the webpage which appear
- 5-Activate the account by clicking on next step.

### C-To use one of the services of cloud computing:

- 1- Open your account on Google.
- 2- Click on Google Drive.

#### D-To create a new document on cloud computing.

- 1- Click on new
- 2- Choose Google Docs.
- 3- A new document will be created.
- 4- Name the document.
- 5- Write a text inside the document

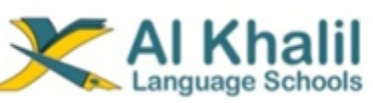

E-Write what the numbers refer to:

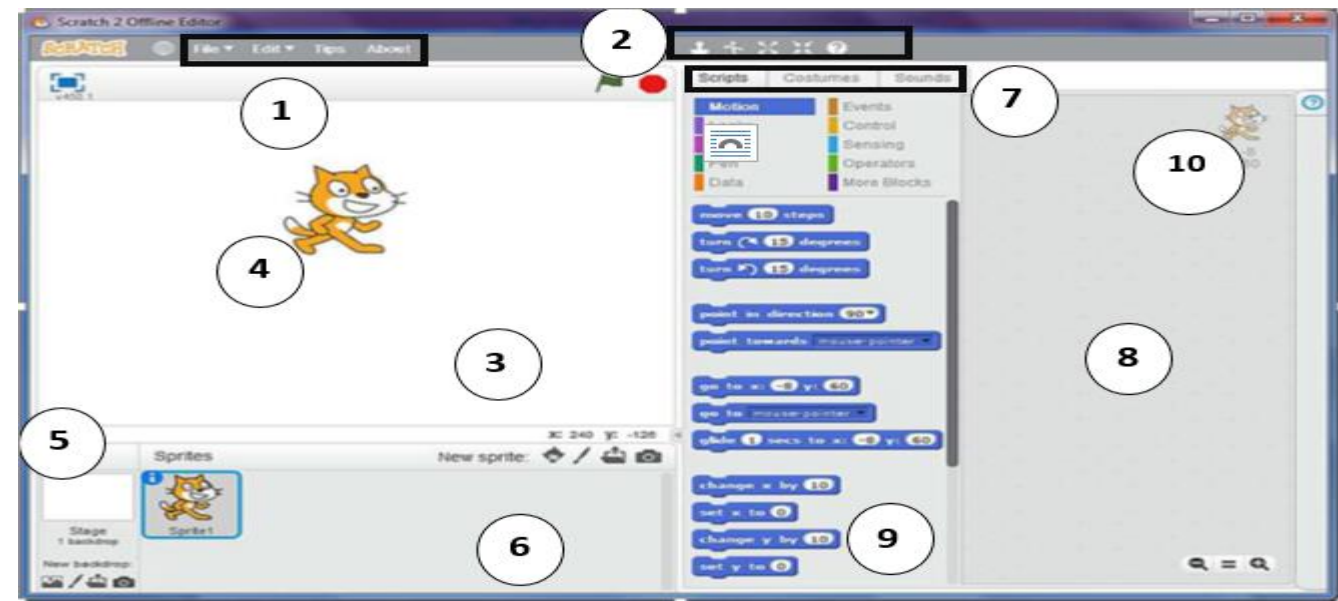

### It consists of:

- 1- Menu bar
- 2- Tool bar
- 3- Stage
- 4- Sprite
- 5- Background
- 6- Sprites region
- 7- (Script, sounds, costumes) tabs.
- 8- Script area
- 9- Blocks area.
- 10- XY stage.

### Scratch,

### F-How to repeat a motion for a number of scripts:

- 1- From blocks control group choose repeat.
- 2- Drag the repeat block in the script area.
- 3- You can modify the waiting time.

### G-Write steps to save project in scratch:

- 1- From file menu select save as
- 2- Choose the location that you want to save in.
- 3- Write the file name.

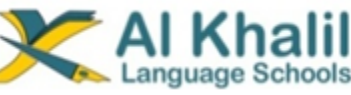

### H-How to open a new project and a saved it?

- 1- Open file menu.
- 2- Select new
- 3- Perform your project
- 4- Open file menu
- 5- Select save.

### I- How to control in sprite motion using arrows

- 1- Add sprite to the stage.
- 2- Double click on it to enter script area.
- 3- Select the script "When..Clicked"
- 4- Select the options of arrows from list.
- 5- Build the script.

### J- Write the name of each icon from the following:

| 1 | Decreasing the sprite volume | ×  |
|---|------------------------------|----|
| 2 | Duplication of sprites       | 4  |
| 3 | Increasing the sprite volume | 20 |
| 4 | Deleting the sprite          | ţ  |
| 5 | Sprite Help                  | ?  |

### K-Steps to add a backdrop to stage:

- 1- Click on backdrop.
- 2- Choose one of four ways to add it.
  - a. Choose it from library
  - b. Draw it with paint tools.
  - c. Import it from the computer.
  - d. Using camera to take a picture.

Second Term

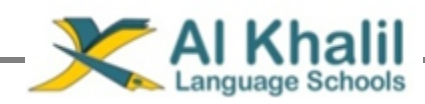

#### Prep 1

#### L- Steps to add new customs for the same sprite:

1-Activate the sprite by double click on it.

- 2-Click on custom label.
- 3-Click on import to import the customs.

### **M-** Most important scripts:

| Script                       | Action | Description                                        |  |  |
|------------------------------|--------|----------------------------------------------------|--|--|
| say Hello! for 2 secs        | Hellot | Display message for 2<br>seconds                   |  |  |
| say Hello!                   | Hellot | A message appear and not disappear                 |  |  |
| think Hmm for 2 secs         | Hmm    | Display a think message<br>for 2 seconds           |  |  |
| show                         |        | The activated sprite appears on the stage          |  |  |
| hide                         |        | The activated sprite will disappear from the stage |  |  |
| change color effect by 25    |        | Make coloring and custom<br>effects on sprite      |  |  |
| clear graphic effects        |        | Clear any effect from the sprite                   |  |  |
| Best WishesMr. Mahmoud Saeed |        |                                                    |  |  |